# LOGOSWARE Spotty®

# 操作マニュアル

### 第3版:2018年11月13日 製品バージョン:2.2.0以降

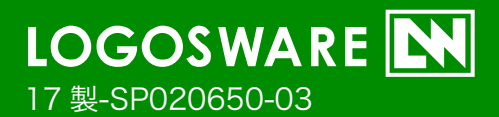

#### 目次

| LOGOSWARE Spotty とは                                    | 6        |
|--------------------------------------------------------|----------|
| Spotty の運用                                             | 7        |
| 本書の使い方                                                 | 8        |
| 操作マニュアルの構成<br>一般的な制限事項                                 | 8        |
| そのほかのサホート情報                                            | 8<br>9   |
| 管理側(本部社員/部署・店舗マネージャ)の動作環境                              | 9<br>10  |
| 第1章 チュートリアル (事前準備~閲覧の状                                 | 況確認      |
|                                                        | 11       |
| STEP.1 組織を登録する(本部管理者の作業)<br>STEP.2 スタッフを登録する(本部管理者の作業) | 12<br>14 |

- STEP.3 コンテンツの配信(本部管理者の作業)16STEP.4 スタッフの状況確認21STEP.5 組織管理者を登録する(本部管理者の作業)22STEP.6 スタッフを登録する(組織管理者、スタッフの作業)24

### 第2章 本部管理画面 (本部・統括部の管理者向け)

|       |           |       |                                             | 22 |
|-------|-----------|-------|---------------------------------------------|----|
| ••••• | <br>••••• | ••••• | <br>• • • • • • • • • • • • • • • • • • • • | 33 |

| 2-1. 組  | 織                        |    |
|---------|--------------------------|----|
| 2-1-1.  | 組織の追加                    |    |
| 2-1-2.  | 組織名を変更                   |    |
| 2-1-3.  | 組織の削除                    |    |
| 2-1-4.  | 組織に組織管理者を追加              |    |
| 2-1-5.  | 組織管理者の名前を変更              |    |
| 2-1-6.  | 組織管理者の削除                 |    |
| 2-1-7.  | 組織の一括登録                  |    |
| 2-2. 組織 | 战∕スタッフの画面構成              | 41 |
| 2-2-1.  | スタッフの追加                  | 42 |
| 2-2-2.  | スタッフ情報の変更                | 43 |
| 2-2-3.  | スタッフの削除                  | 43 |
| 2-2-4.  | スタッフの一括登録                |    |
| 2-3. コン | ·テンツー覧の画面構成              |    |
| 2-3-1.  | コンテンツの配信                 | 47 |
| 2-3-2.  | メール・通知文のテンプレート機能         |    |
| 2-4. コン | ァテンツの配信準備(画像を用いたコンテンツ)   | 53 |
| 2-4-1.  | コンテンツの編集                 | 53 |
| 2-4-2.  | コンテンツのプレビュー              | 54 |
| 2-4-3.  | 画像の追加                    | 54 |
| 2-4-4.  | タイトルの編集                  | 55 |
| 2-4-5.  | コンテンツの開始メッセージの変更         |    |
| 2-4-6.  | 画像表示中のメッセージを変更           |    |
| 2-4-7.  | 表示する画像の順番を変更             | 57 |
| 2-4-8.  | 画像を削除                    | 57 |
| 2-5. コン | マテンツの配信準備(PDF を用いたコンテンツ) |    |
| 2-5-1.  | コンテンツの編集                 |    |
| 2-5-2.  | コンテンツのプレビュー              |    |
| 2-5-3.  | 開始時のメッセージの編集             |    |
| 2-6. スタ | ?ッフの確認状況の確認              |    |
| 2-6-1.  | 確認状況の確認                  |    |

| 2-6-2. CSV ダウンロード  | 60 |
|--------------------|----|
| 2-6-3. 催促を送る       | 61 |
| 2-7. コンテンツの配信を終了する | 62 |
| 2-7. 本部管理者のパスワード変更 | 63 |
| 2-8. 契約中のライセンスの確認  | 63 |

### 第3章 組織管理画面 (部署・店舗などの管理者向け)

|                              | 64 |
|------------------------------|----|
| 3. 組織管理画面の詳細                 | 65 |
| 3-1. スタッフ管理                  | 65 |
| 3-1-1. 新規のスタッフ追加             | 66 |
| 3-1-2. 認証コードの発行              | 67 |
| 3-1-3. 承認待ちのスタッフを承認する        | 67 |
| 3-1-4. スタッフの削除               | 68 |
| 3-2. コンテンツの配信準備(画像を用いたコンテンツ) | 69 |
| 3-2-1. コンテンツの新規作成と配信         | 70 |
| 3-2-2. コンテンツの編集              | 72 |
| 3-2-3. タイトルの編集               | 73 |
| 3-2-4. 開始メッセージの変更            | 73 |
| 3-2-5. 画像の追加                 | 74 |
| 3-2-6. 画像表示中のメッセージを変更        | 74 |
| 3-2-7. 表示する画像の順番を変更          | 75 |
| 3-2-8. コンテンツのプレビュー           | 75 |
| 3-2-9. コンテンツを削除する            | 76 |
| 3-2-10. コンテンツの配信を終了する        | 77 |
| 3-3. 自組織のスタッフの確認状況の確認        | 78 |
| 3-4. 組織管理画者のパスワード変更          | 78 |
|                              |    |

# 第4章 スタッフマイページ (スタッフ向けの閲覧画

| 79 |
|----|
|    |

| 4-1 コンテンツの閲覧<br>4-2 スマホアプリの利用                            | .80<br>.81 |
|----------------------------------------------------------|------------|
| 付 録                                                      | 82         |
| A-1. スタッフ用スマホアプリのダウンロード先                                 | .83        |
| お問い合わせ・更新履歴                                              | 84         |
| お問い合わせ                                                   | .85        |
| お問い合わせ窓口                                                 | .85        |
| 更新履歴                                                     | .86        |
| 本書では( )のように略名で説明します。                                     |            |
| ● 本部管理者向けの管理画面:(本部管理画面)<br>Spotty 全体の管理画面です。             |            |
| ● 組織管理者向けの管理画面:(組織管理画面)<br>部署や店舗でスタッフ向けの教育管理を行う人の管理画面です。 |            |

- スタッフ向けの閲覧画面: (スタッフマイページ)
   教育を受けるスタッフ向けの受講用画面
- スタッフ向けの閲覧画面: (スマホアプリ)
   教育を受けるスタッフ向けの受講用の専用スマホアプリです。

# LOGOSWARE Spotty とは

「朝礼のように、毎日大事なことを一言伝えたい」、「社内ルールの変更があったので 知ってほしい」、「新しい商品が出たので特長を覚えてほしい」

日常の仕事の中には、そのようなちょっとした学びの場面が数多くあります。 LOGOSWARE Spotty は、そのような「日常のちょっとした学び(マイクロラーニン グ)」を簡単に実践できるようにするシステムです。

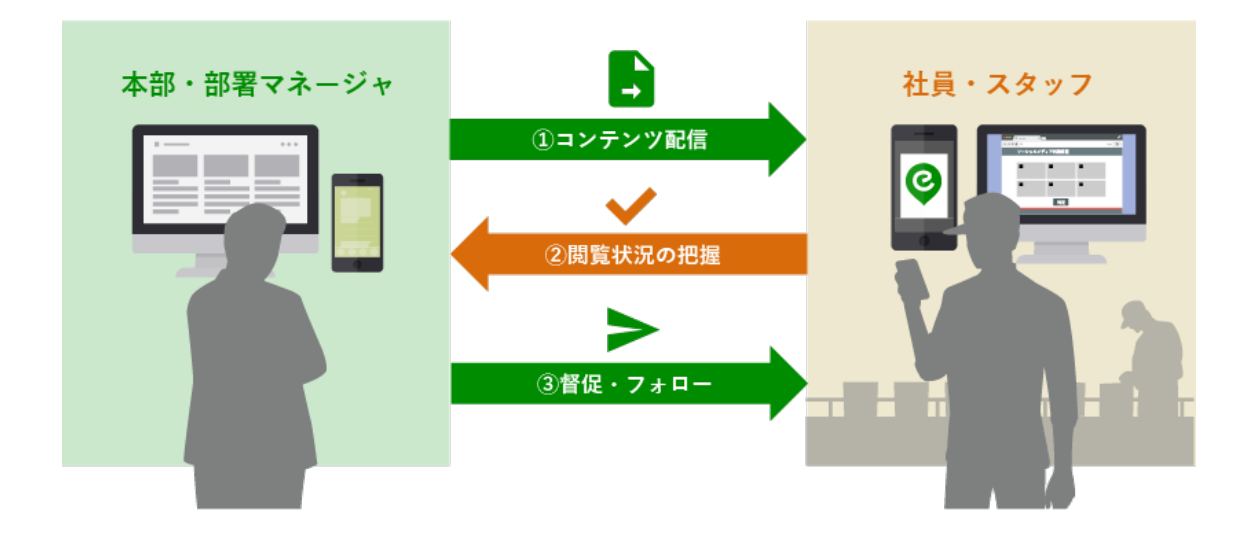

### Spotty の運用

Spotty は4つの構成からできています。

- 本部管理者向けの管理画面(本部管理画面)
- 組織管理者向けの管理画面(組織管理画面)
- スタッフ用のスタッフマイページ
- スタッフ用のスマホアプリ

以下の4つの流れで簡単に運用できます。

- 1. スタッフ登録:「本部で一括登録」or「スタッフ各自で登録」
- 2. 管理者がコンテンツを配信
- 3. スタッフがコンテンツを閲覧
- 4. 確認状況をチェックし、催促・フォロー

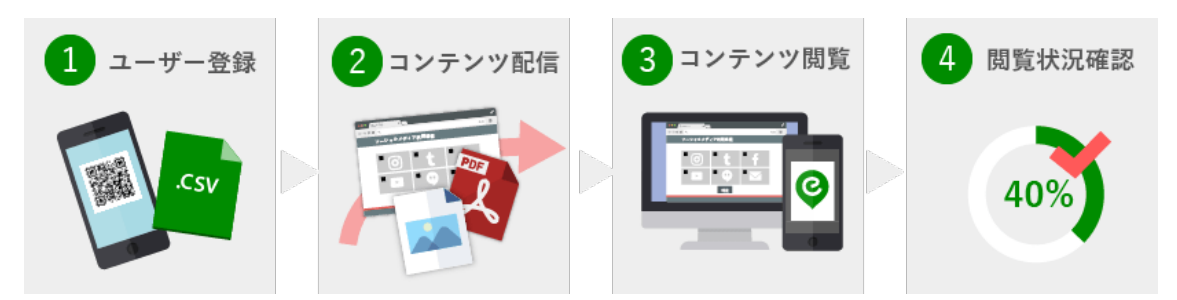

# 本書の使い方

### 操作マニュアルの構成

本書は、以下の構成で作成されています。 Spotty をご利用になるタイミングに合わせてご参照下さい。

- <u>第1章 チュートリアル(事前準備~閲覧の状況確認)</u>
   Spotty の基本的な操作を一連の動作でまとめています。はじめて Spotty を運用される方はこの章から始めて下さい。
- <u>第2章本部管理画面(本部・統括部の管理者向け)</u>
   チュートリアルでは説明が行われていない本部管理画面の使い方を説明します。
- <u>第3章 組織管理画面(部署・店舗などの管理者向け)</u>
   チュートリアルでは説明されていない組織管理画面の使い方を説明します。
- 第4章 スタッフマイページ(スタッフ向けの閲覧画面)
   チュートリアルでは説明されていないスタッフマイページの使い方を説明します。

### 一般的な制限事項

以下を参照してください。

https://spotty.logosware.com/products/functionlist/#spec2

### そのほかのサポート情報

お客さまサポートサイト
 無料オンラインセミナー、無料eラーニング、技術情報などを公開しています。
 ロゴスウェア製品ご契約の皆様のためのポータルサイトです。
 <a href="http://learning.logosware.com/">http://learning.logosware.com/</a>

# 推奨動作環境

### 管理側(本部社員/部署・店舗マネージャ)の動作環境

#### パソコン

|     | Windows®                          | Mac®              |  |
|-----|-----------------------------------|-------------------|--|
| OS  | Windows®10                        | Mac OS® X 10.9 以上 |  |
|     | Windows® 8、8.1                    |                   |  |
|     | Windows® 7                        |                   |  |
| モニタ | 解像度 1024×768、16 ビット以上を表示可能なカラーモニタ |                   |  |
| ソフト | Internet Explorer11 以上            | Safari 最新版        |  |
| ウェア | Edge 最新版                          | Firefox® 最新版      |  |
|     | Firefox 最新版                       | Chrome 最新版        |  |
|     | Chrome 最新版                        |                   |  |
| 環境  | インターネット接続環境(回線速度:ブロードバンド以上)       |                   |  |

### スマートフォン/タブレット(※部署(店舗)マネージャ管理画面のみ対応)

|      | Android 端末          | iPhone/iPad |
|------|---------------------|-------------|
| OS   | Android OS 4.4.4 以上 | iOS9 以上     |
| ブラウザ | Chrome              | Safari      |

### 閲覧側(スタッフ)の動作環境

#### パソコン

|     | Windows®                          | Mac®              |  |
|-----|-----------------------------------|-------------------|--|
| OS  | Windows®10                        | Mac OS® X 10.9 以上 |  |
|     | Windows® 8、8.1                    |                   |  |
|     | Windows® 7                        |                   |  |
| モニタ | 解像度 1024×768、16 ビット以上を表示可能なカラーモニタ |                   |  |
| ソフト | Internet Explorer11 以上            | Safari 最新版        |  |
| ウェア | Edge 最新版                          | Firefox® 最新版      |  |
|     | Firefox 最新版                       | Chrome 最新版        |  |
|     | Chrome 最新版                        |                   |  |
| 環境  | インターネット接続環境(回線速度:ブロードバンド以上)       |                   |  |

### スマートフォン/タブレット

|      | Android 端末          | iPhone/iPad |
|------|---------------------|-------------|
| OS   | Android OS 4.4.4 以上 | iOS9 以上     |
| ブラウザ | Chrome              | Safari      |

### スマホアプリ

|    | Android 端末          | iPhone/iPad |
|----|---------------------|-------------|
| OS | Android OS 4.4.4 以上 | iOS9 以上     |

# 第1章 チュートリアル (事前準備~閲覧の状況確認)

Spotty では、メールアドレスを使用してコンテンツを配信する方法と、スマホアプリ を利用してコンテンツを配信する方法の二つの方法があります。

メールアドレスを使用して配信する方法は、本部管理者が主に正社員などメールアドレ スを持っている社員スタッフに、周知事項の徹底やテストの実施を行うときに適してい ます。またスマホアプリに配信することも可能です。

スマホアプリを利用して配信する方法は、各組織のマネージャがパートやアルバイトス タッフなどにスマホアプリで連絡事項やコンテンツの配信を行うときに適しています。 また登録されたメールアドレスに配信することも可能です。

このチュートリアルでは、STEP.1 で組織の登録方法を説明します。

次に、STEP.2~STEP.4 で、メールアドレスを使用してコンテンツを配信する方法を 説明します。

最後に、STEP.5~STEP.8 で、スマホアプリを利用して配信する方法を説明します。

組織の登録方法はどちらも同じ作業ですので、STEP.1 をご参照ください。

LOGOSWARE Spotty 操作マニュアル

# STEP.1 組織を登録する(本部管理者の作 業)

- 1. 本部管理者用の Spotty にログインします。
- 2. URL の例: https://admin.<u>お客様指定のドメイン</u>.spotty.jpn.com/#/login
  - ✓ お客様指定のドメインは、spottyの本契約時のお申込時の指定となります。

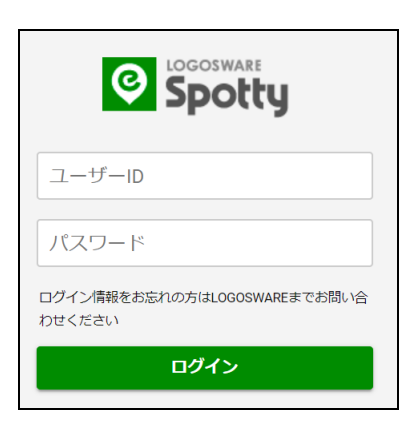

3. 画面上部の【組織/スタッフ】をクリックします。

|           | ■コンテンツ一覧       | ▲組織/利用者        | マニュアル       |
|-----------|----------------|----------------|-------------|
| ■ コンテンツ一覧 |                |                |             |
| アップロード    |                |                |             |
| ▶ 配信準備中 1 | 12月の特別メニコ      | 1.一配膳例 📃 🧪編集   |             |
| ▶ 配信中 3   | - 開始メッセージ:     | 内容を確認して右下の「未」フ | ボタンを押してください |
| ● 配信終了 26 | <b>Q</b> プレビュー | ▶配信する 📄 削除     | アップロード日時    |

4. 設定の【歯車ボタン】をクリックします。

|   | 組織  |                                     |                    |
|---|-----|-------------------------------------|--------------------|
|   |     |                                     |                    |
| ₽ | 組織  | 全利用者数 💄 192                         |                    |
| Ŧ | 利用者 | すべて開く すべて閉じる<br>▶ <u>全社</u><br>ID:1 | ✿ 合計人数 192<br>● 追加 |

5. 【追加】をクリックし、追加したい組織名を入力し、【保存】をクリックします。

| 組織名          | _ |
|--------------|---|
| 組織ID         |   |
| ⊗ キャンセル 🔒 保存 |   |

※ワンポイント

- 組織 ID を指定しない場合は任意の ID が振り当てられます。
- 重複した組織 ID は登録できません。
- CSV ファイルによる組織の一括登録も可能です。詳細は「第2章 本部管理画面」を 参照してください。

メールアドレスを使用してコンテンツを配信する方は、次の STEP.2 へ進んでください。 専用アプリを利用してコンテンツを配信する方は、STEP.5 へ進んでください。

# STEP.2 スタッフを登録する (本部管理者の 作業)

STEP.2 では、本部管理者によるスタッフの登録について説明します。

- 1. 画面左側の【スタッフメニュー】をクリックします。
- 2. 【新規登録】ボタンをクリックします。

|                                         | ■コンテンツ一覧    | よ組織/利用者 | マニュアル |
|-----------------------------------------|-------------|---------|-------|
| <b>些</b> 利用者                            |             |         |       |
| <ul> <li>■ 組織</li> <li>▲ 利用者</li> </ul> | 全利用者数 👤 192 |         | 新規登録  |

3. スタッフ情報を入力して【登録】ボタンをクリックします。

| トみわどか          |         |  |  |
|----------------|---------|--|--|
| やまだたろう         |         |  |  |
|                |         |  |  |
| スタッフID         |         |  |  |
| 001            |         |  |  |
| 組織(必須)         |         |  |  |
| 東京支社 変更        |         |  |  |
|                |         |  |  |
| メールアドレス(必須)    |         |  |  |
| vamada@tokvosi | sva.com |  |  |

| 名前(必須)      | 山田太郎                  |
|-------------|-----------------------|
| よみがな        | やまだたろう                |
| スタッフ ID     | 001                   |
| 組織(必須)      | 東京支社(変更ボタンより設定)       |
| メールアドレス(必須) | yamada@tokyosisya.com |

※ワンポイント

- スタッフが所属できる組織は一つだけです。
- CSV ファイルによるスタッフの一括登録も可能です。詳細は「第2章 本部管理画面」 を参照してください。

# STEP.3 コンテンツの配信 (本部管理者の作 業)

コンテンツの配信は、本部管理者と組織管理者の両方で配信が可能です。STEP3 では 本部管理者から配信する方法を説明します。

※Spotty で、THiNQ コンテンツを配信する場合は、事前に LOGOSWARE THiNQ-Maker で、配信するコンテンツを作成してください。 LOGOSWARE THiNQ-Maker の詳細については以下を参照してください。 https://suite.logosware.com/thing-maker/

1. コンテンツー覧画面を表示して、【アップロード】をクリックします。

|           | ■コンテンツ一覧       | ▲組織/利用者        | マニュアル       |
|-----------|----------------|----------------|-------------|
| ■ コンテンツー覧 |                |                |             |
| アップロード    |                |                |             |
| ▶ 配信準備中 1 | 12月の特別メニコ      | 山一配膳例 📃 🧪編集    |             |
| ▶ 配信中 3   | - 開始メッセージ:     | 内容を確認して右下の「未」7 | ボタンを押してください |
| ● 配信終了 26 | <b>Q</b> プレビュー | ▶配信する 📄 削除     | アップロード日時    |

2. 表示された選択画面で、配信したいコンテンツの種類を選択します。

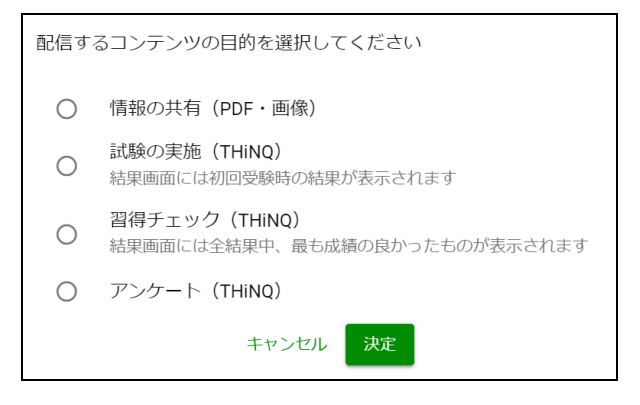

LOGOSWARE Spotty 操作マニュアル

| 情報の共有(PDF・画像) | PDF、または画像を配信します。                                                          |
|---------------|---------------------------------------------------------------------------|
| 試験の実施(THiNQ)  | THiNQ コンテンツ(テスト)を配信し<br>ます。テストは一度しか受講できませ<br>ん。結果画面には初回受験時の結果が表<br>示されます。 |
| 習得チェック(THiNQ) | THiNQ コンテンツ(テスト)を配信し<br>ます。テストは何度でも受講できます。<br>結果画面には最も良い結果が表示され<br>ます。    |
| アンケート(THiNQ)  | THiNQ コンテンツ(アンケート)を配<br>信します。                                             |

3. コンテンツの種類に合わせて、アップロードするファイルを選択します。

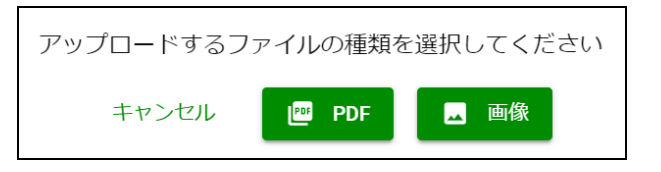

| アップロードするファイルを選択してください                                                                                                    |
|----------------------------------------------------------------------------------------------------|
| アップロードできるのはTHiNQ Makerで作成したテストコンテンツのみです                                                                                                    |
| THiNQコンテンツ編集時、「基本設定」の「対象端末」で「PC + スマートフォン(HTML5)」を選択してください                                                                                                    |
| THiNQコンテンツの書き出しは、以下の設定で行ってください                                                                                                    |
| <ul> <li>コンテンツの用途→「LMS教材用」を選択</li> <li>SCORMパ(-ジョン→「SCORM1.2」を選択</li> <li>LMS指定→「通常」を選択</li> <li>不合格時の扱い→「受講完了」を選択</li> <li>中断時の解答内容→どちらでも結構です(「一時中断あり」を選んでも、解答内容は保存されません)</li> <li>zip圧縮→「する」を選択</li> <li>「SCORM通信オプション」の下記すべてにチェックする(THiNQ 1.14.0以上) <ul> <li>「各問題結果データもLMSへ送信する」</li> <li>「教材単位の結果送信時(得点・ステータス等)」</li> <li>「各問結果送信時」</li> </ul> </li> </ul> |
| キャンセル ファイルを選択                                                                                                    |

コンテンツのタイトル、閲覧時に表示されるメッセージを入力して、[アップロード]ボタンを押します。

| スタッフのマイページ・アプリに表示されるコンテンツのタイトル、スタ<br>ッフが閲覧を開始した時に表示されるメッセージを入力してください |
|----------------------------------------------------------------------|
| ※これらは後からでも編集可能です。                                                    |
|                                                                      |
| タイトル                                                                 |
|                                                                      |
|                                                                      |
| 開始メッセージ                                                              |
|                                                                      |
|                                                                      |
| キャンセルアップロード                                                          |

5. アップロードが完了すると、配信準備中画面にアップロードしたコンテンツが表示 されます。続けて【配信する】をクリックします。

| アップロード    |   |                                                                 |
|-----------|---|-----------------------------------------------------------------|
| ▶ 配信準備中 1 |   | 12月の特別メニュー配膳例 🖪 🧪 編集                                            |
| ▶ 配信中 3   | 3 | – 開始メッセージ: 内容を確認して右下の「未」ボタンを押してください                             |
| ● 配信終了 2  | 6 | <ul><li>Qブレビュー &gt;配信する  前除 アップロード日時 2018/11/05 17:35</li></ul> |

6. 配信先の選択画面で、配信する組織を選択して【決定】をクリックします。

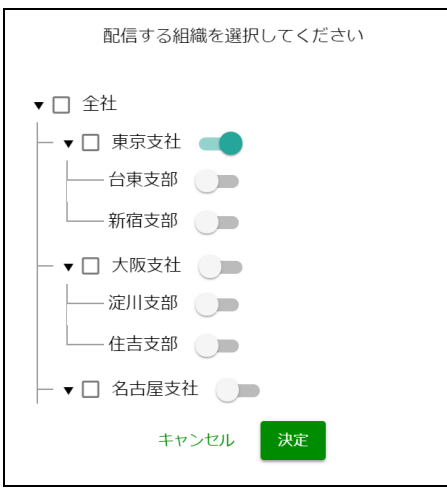

7. 配信するコンテンツの配信終了日を設定します。

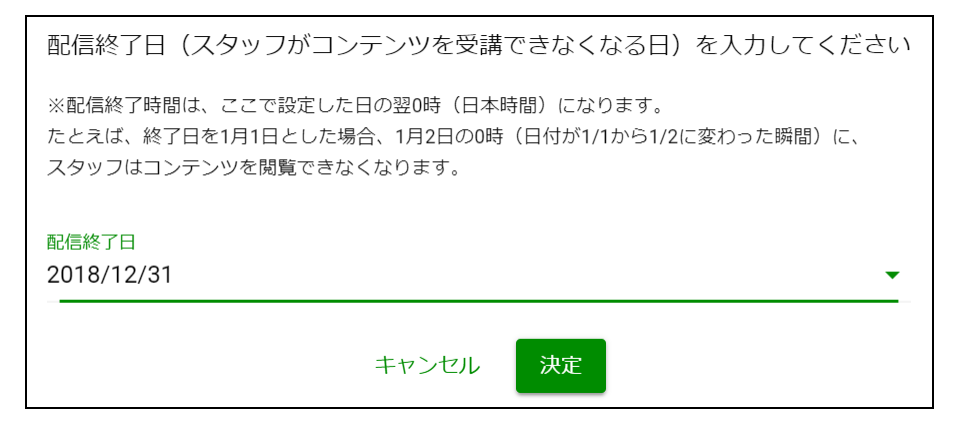

- ✓ 配信終了時間は、設定した日の翌0時となります。
- ✓ 配信期間を変更することはできません。途中で配信を止めたい場合は、一覧画面から配信を終了してください。
- 8. スタッフに送信するメール件名とメール本文、専用アプリに通知する文章を入力し ます。入力が完了したら【配信する】をクリックします。

| メール本文                                 |
|---------------------------------------|
| #{名前}さん                               |
| 新しいコンテンツが配信されました。<br>下記URLより確認してください。 |
| #{url}                                |
| 名前<br>URL<br>スマートフォン通知文               |
| 新しいコンテンツが配信されました。確認して下さい。             |
| 保存したテンプレートを読み込む テンプレートとして保存           |
| キャンセル > 配信する                          |

✓ 未入力の場合、デフォルトのメッセージが送られます。

9. 配信処理が完了すると、コンテンツ一覧画面の配信中画面にコンテンツが表示されます。

|           | ■コンテンツ一覧       | ▲組織/利用者               | マニュアル    | IL                      |
|-----------|----------------|-----------------------|----------|-------------------------|
| ■ コンテンツ一覧 |                |                       |          |                         |
| アップロード    |                |                       |          |                         |
| ▶ 配信準備中 1 | セキュリティテス       | ト (ソーシャ <b>ルメ</b> ディフ | 7編) 🙂 試験 | :                       |
| ▶ 配信中 3   | - 開始メッセージ:1    | 全問題に答え、解答を送信して        | ください     |                         |
| ● 配信終了 26 | <b>Q</b> プレビュー | ●配信を終了する              | 配信期間     | 2018/11/07 ~ 2018/11/14 |

※ワンポイント

 ● メールの件名・本文や通知文をテンプレートとして保存することができます。詳細は 「第2章 本部管理画面」を参照してください。

# STEP.4 スタッフの状況確認

配信したコンテンツの確認状況が管理画面で確認できます。

- 1. コンテンツー覧画面の【配信中】をクリックします。
- 配信中コンテンツの右側に受講率と合格率が表示されます。
   ※PDF、画像、アンケートの場合は受講率のみ表示します。
- スタッフが配信したコンテンツを閲覧すると確認状況が更新されます。
   【詳細を見る】をクリックすると組織別の確認状況が表示されます。

| アップロード                                                               |                                                                                                    | 配信期間 🔸 更新 C                             |
|----------------------------------------------------------------------|----------------------------------------------------------------------------------------------------|-----------------------------------------|
| <ul> <li>▶ 配信中</li> <li>▶ 配信中</li> <li>■ 配信終了</li> <li>26</li> </ul> | セキュリティテスト (ソーシャルメディア編)  □ 試験 - 開始メッセージ: 全問題に答え、解答を送信してください □プレビュー ●配信を終了する 配信期間 2018/11/07~2018/11/14 | √受講率                                    |
|                                                                      | 今日の売り上げ目標 🈴<br>− 開始メッセージ:内容を確認して右下の「未」ボタンを押してください                                                     | <ul> <li>&gt;受講率</li> <li>○%</li> </ul> |
|                                                                      | <ul> <li>□ブレビュー ●配信を終了する 配信期間 2018/11/05 ~ 2018/11/12</li> <li>ソーシャルメディア利用規程 ■ 習得チェック</li> </ul>      | 詳細を見る       ン受講率                        |
|                                                                      | - 開始メッセージ:全問題に答え、解答を送信してください                                                                          | 100%     50%       詳細を見る                |

4. 組織別の【詳細】をクリックすると、組織に登録した各スタッフの詳細データが表示されます。

メールアドレスを使用してコンテンツを配信する流れは、これで終了です。

# STEP.5 組織管理者を登録する(本部管理者 の作業)

STEP5では、スマホアプリを利用してコンテンツを配信する方法について説明します。

まず、STEP1で追加した組織に、その組織の管理者を設定します。

 組織一覧画面で、管理者を追加したい組織の【管理者】ボタンをクリックして【新 規登録】をクリックします。

| ■ 組織  | 全利用者数 💄 192                  |                                                                       |
|-------|------------------------------|-----------------------------------------------------------------------|
| ≗ 利用者 | すべて開く すべて閉じる<br>↓ 全社         | 合計人数 192                                                              |
|       | ID: 1<br>_ 東京支社<br>ID: tyo01 | <ul> <li>管理者</li> <li>● ● ● ● ● ● ● ● ● ● ● ● ● ● ● ● ● ● ●</li></ul> |
|       | 台東支部<br>ID: tyo011           |                                                                       |
|       | L 新宿支部<br>ID: tyo012         | ●     ▲ 東京管理者 >     2                                                 |
|       | ▶ 大阪支社<br>ID: osa02          | 😳 🖪 💶 合計人数 5                                                          |

2. 新規登録画面で、管理者の情報を入力し【登録】をクリックします。

| 管理者の登録     |                                     |
|------------|-------------------------------------|
| ユーザーID     |                                     |
| 名前         |                                     |
| パスワード      | ここで作成された管理者は、<br>spotty 全体の管理者ではなく、 |
| パスワード (確認) | 作成された組織の管理者になり<br>ます。               |
| 組織 • 東京支社  |                                     |
| キャンセル 登録   |                                     |

※ワンポイント

- 一つの組織に複数の管理者を登録することが可能です。
- パスワードは、8文字以上で設定してください。
- ここで作成した管理者は、その組織のみの管理者になります。子組織は含まれません。
- 同じスタッフ ID で複数の組織の管理者に登録することはできません。

# STEP.6 スタッフを登録する(組織管理者、 スタッフの作業)

STEP.6の作業は、STEP.5で作成した組織管理者の操作となります。

組織管理画面は PC でも操作可能ですが、スマホアプリはスマートフォン/タブレットでの操作が基本となります。

### STEP.6-1 認証コードを作成する(組織管理者)

- 1. 登録した組織管理 ID で、組織管理者用の Spotty にログインします。
- 2. URL の例: https://manager.お客様指定のドメイン.spotty.jpn.com/#/login
- 【スタッフ管理】で【認証コードを表示】をタップして、スタッフ登録用の QR コ ードを発行します。

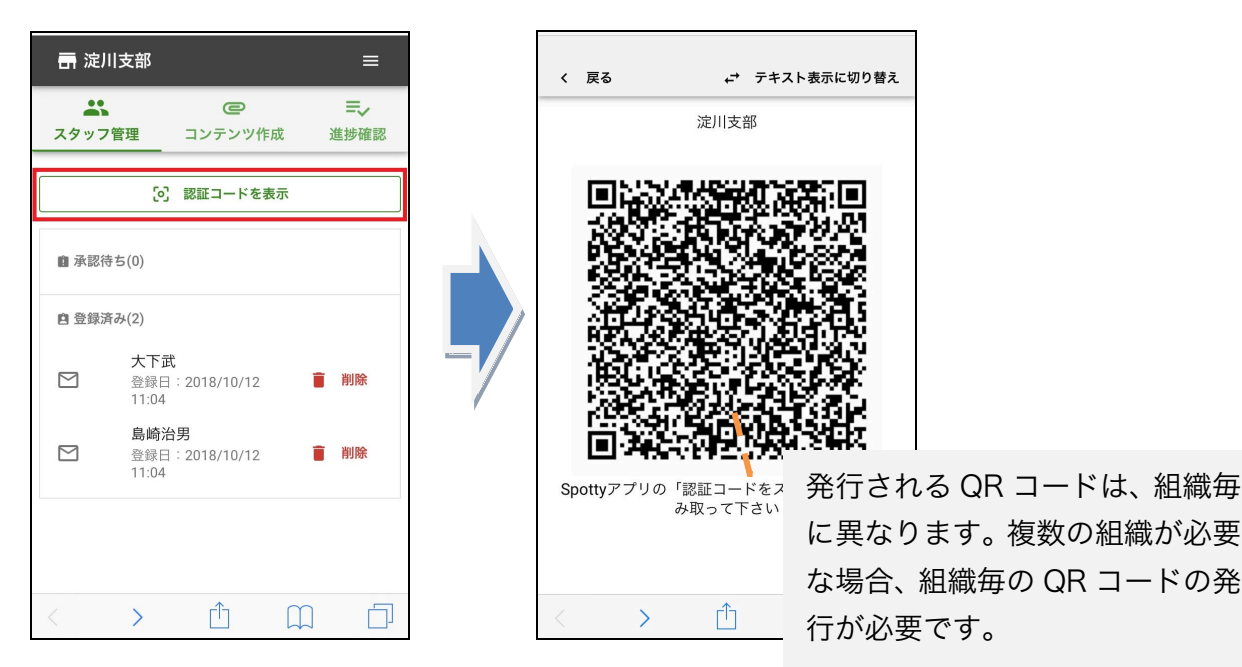

4. 発行した認証コードをスタッフに共有します。

※複数の組織の QR コードを発行する場合は、STEP5 の手順を繰り返して下さい。

### STEP.6-2 スマホアプリのインストールと利用申請

スタッフが Spotty から配信されるコンテンツを閲覧するには、専用のスマホアプリの インストールが必要です。

- スタッフがスマホアプリを利用してコンテンツを閲覧するには、Spotty 専用アプ リのインストールが必要です。
- ✓ AppStore : <u>https://itunes.apple.com/jp/app/id1254313295</u>
- ✓ Google Play Store : https://play.google.com/store/apps/details?id=com.spottynative
- 2. インストールしたアプリを起動します。その際、「プッシュ通知を送信します。よろしいですか?」を[OK]にします。
- ✓ iPhoneSE の一部の端末では、プッシュ通信が動作しない場合があります。
- 3. 登録する氏名を入力します。
- 4. 【認証コードをスキャン】をタップし、STEP.2-1 で組織管理者が表示した認証コ ードを、起動したカメラで読み取ります。

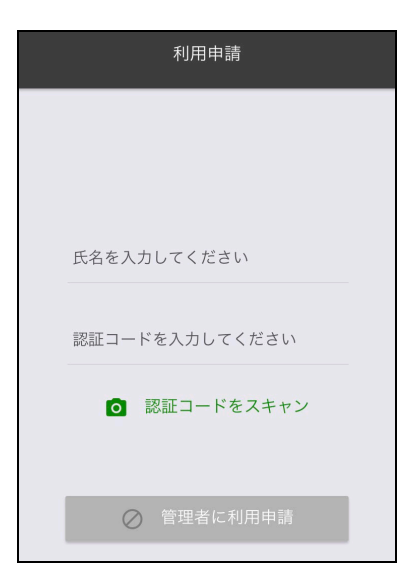

5. 「カメラへのアクセスを求めています」を OK にします。【管理者に利用申請】を タップします。

LOGOSWARE Spotty 操作マニュアル

✓ 組織管理者より利用申請が承認されると Spotty を利用できるようになります。
 利用申請が承認されると、アプリ画面に「利用申請が承認されました」と表示されます。

### STEP.6-3 利用申請を承認する(組織管理者)

スタッフのスマホアプリの利用は、組織管理者の承認が必要です。

1. 【スタッフ管理】をタップします。承認待ちのスタッフがいる場合、以下のような 承認待ちのスタッフが表示されます。

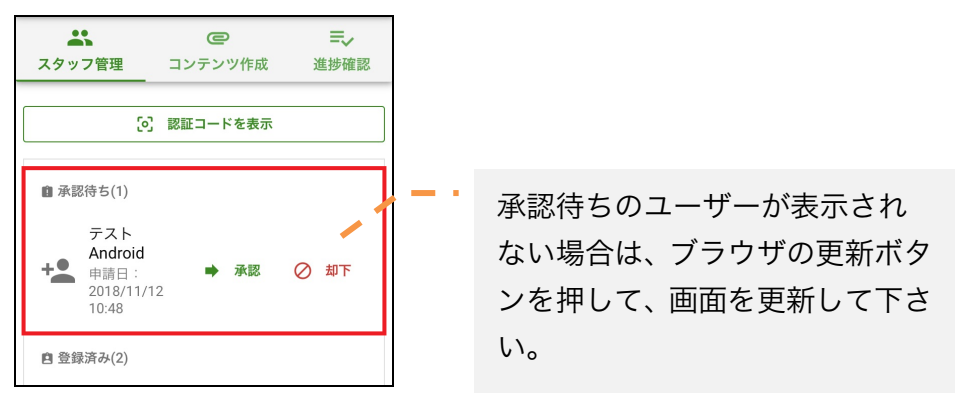

【承認】をタップし、「\*\*\*を承認しますか?」のメッセージに【承認】でタップし、スタッフの申請を受理します。

承認を行うと「登録済み」に表示されます。

|                    | ② 認証コードを表                                      | 标   |    |
|--------------------|------------------------------------------------|-----|----|
| ■ 承認待              | ち(1)                                           |     |    |
| テ<br>キ<br>11<br>11 | モスト<br>ndroid<br>請日: ➡ 承認<br>018/11/12<br>0:48 | 8 Ø | 却下 |
| 自 登録済              | み(2)                                           |     |    |
|                    | 大下武<br>登録日:2018/10/12<br>11:04                 | Ĩ   | 削除 |
|                    | <b>島崎治男</b><br>登録日:2018/10/12<br>11:04         | Î   | 削除 |
| <                  | > 🗅                                            |     |    |

# STEP.7 コンテンツの配信(組織管理者)

STEP7 では、組織管理者からコンテンツを配信する方法を説明します。

1. 【コンテンツ作成】をタップし、【新規作成】をクリックします。

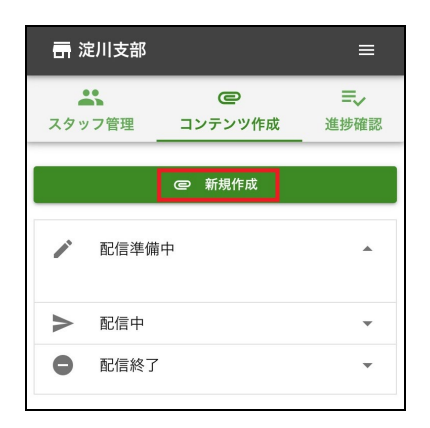

2. 表示された選択画面で、配信したいコンテンツの種類を選択します。

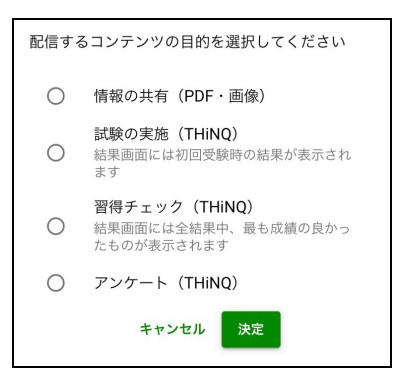

3. ファイル選択の画面で、配信するファイルを選択します。

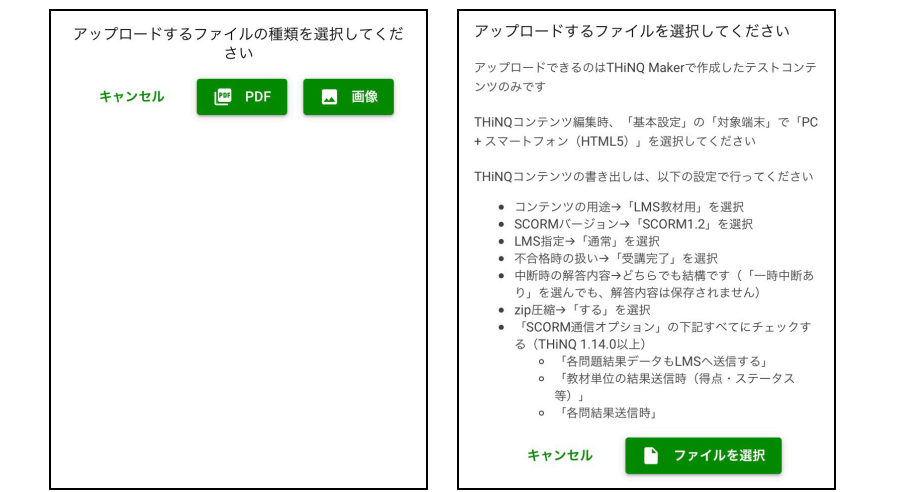

コンテンツのタイトル、閲覧時に表示されるメッセージを入力して、[アップロード]ボタンを押します。

| コンテンツのタイ <br>れるメッセージを)                 | トル、閲覧開始時に表示さ<br>入力してください |
|----------------------------------------|--------------------------|
| ※これらは後からでも糺                            | 編集可能です。                  |
| タイトル                                   |                          |
| Sample                                 |                          |
|                                        |                          |
| <sup>開始メッセージ</sup><br>内容を確認して右<br>ください | 下の「未」ボタンを押して             |

5. アップロード後、【配信する】をクリックします。

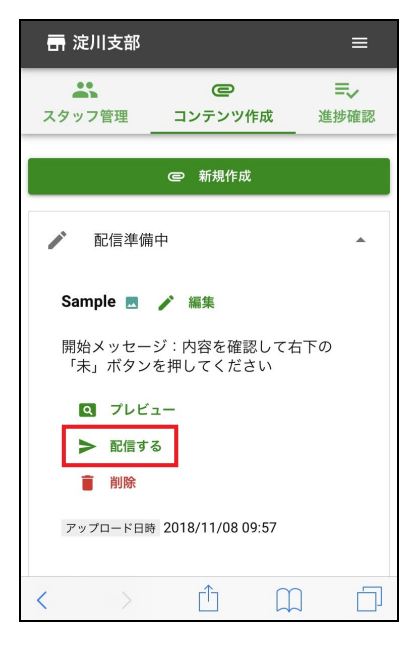

6. 配信終了日を設定して、【決定】をクリックします。

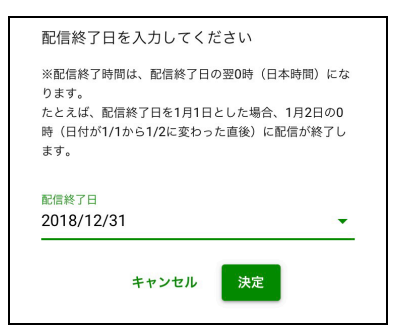

- ✓ 配信終了時間は、設定した日の翌0時となります。
- ✓ 配信期間を変更することはできません。途中で配信を止めたい場合は、一覧画面から配信を終了してください。

7. スタッフに送信するメール件名・メール本文、スマホアプリに通知する文章を入力 します。入力が完了したら [配信する] をクリックします。

| <sub>メール件名</sub><br>新しいコンテンツが配信されました                            |  |
|-----------------------------------------------------------------|--|
| メール本文<br>#(名前}さん新しいコンテンツが配信されま<br>した。下記URLより確認してください。#<br>{url} |  |
| 名前URL                                                           |  |
| スマートフォン通知文<br>新しいコンテンツが配信されました。確認し<br>て下さい。                     |  |
| 保存したテンプレートを読み込む<br>テンプレートとして保存                                  |  |
| キャンセル 🕨 配信する                                                    |  |

- ✓ 未入力の場合、デフォルトのメッセージが送られます。
- 8. 配信処理が完了すると、コンテンツ一覧画面の配信中画面にコンテンツが表示されます。

| 高淀   | 川支部  |                     | II                 |
|------|------|---------------------|--------------------|
| スタッフ | 7管理  | <b>ご</b><br>コンテンツ作成 | <b>≕</b> ~<br>進捗確認 |
|      |      | @新規作成               |                    |
|      | 配信準備 | 中                   | •                  |
| ٨    | 配信中  |                     | -                  |
| 0    | 配信終了 |                     | •                  |

※ワンポイント

メールの件名・本文や通知文をテンプレートとして保存することができます。詳細は「第2章本部管理画面」を参照してください。

# STEP.8 スタッフの状況確認(組織管理者)

配信したコンテンツの確認状況が組織管理画面で確認できます。

1. 【進捗確認】をタップし、自組織の配信中コンテンツを表示します。

| <b>一</b> 淀川支部                                                    | ≡                          |
|------------------------------------------------------------------|----------------------------|
| スタッフ管理 コンテ                                                       | C = ↓<br>・<br>ンツ作成<br>進捗確認 |
| ■<br>■<br>■<br>1<br>全社の配信中コン                                     | テンツ                        |
| - 淀川支部の配信中                                                       | コンテンツ 🔺                    |
| Sample<br>- 内容を確認して右下の「<br>さい<br>配信期間<br>2018/11/08~20<br>受講率 0% | 未」ボタンを押してくだ<br>318/11/15   |
| <ul> <li>定川支部の配信終</li> </ul>                                     | 了コンテンツ 👻                   |

配信中コンテンツの下側に受講率と合格率が表示されます。
 ※情報の共有とアンケートは受講率のみ表示します。

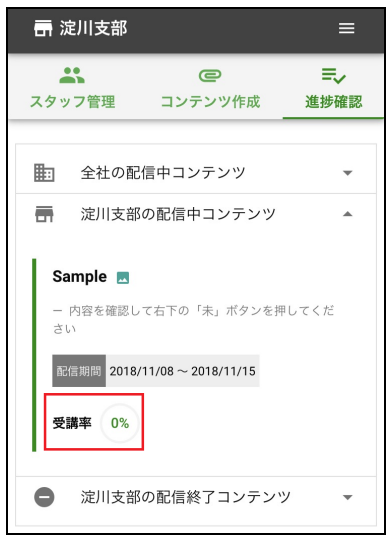

スタッフが配信したコンテンツを閲覧すると確認状況が更新されます。
 表示しているコンテンツ上をタップすると、スタッフ別の確認状況が表示されます。

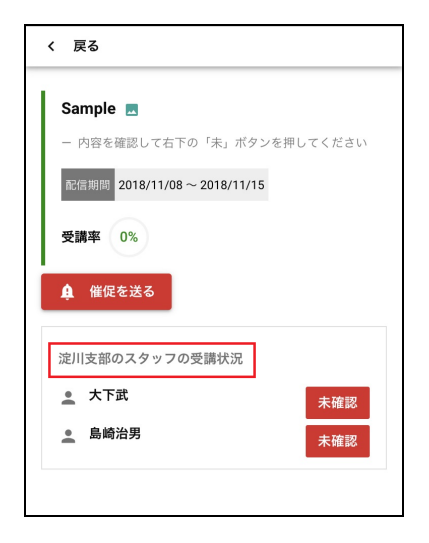

### お疲れさまでした!

Spotty の一連の流れのご紹介は、これで終了です。

本部管理者、組織管理者の詳しい説明は <u>第2章本部管理画面(本部・統括部の管理者向け)</u> <u>第3章組織管理画面(部署・店舗などの管理者向け)</u> を参照してください。

LOGOSWARE Spotty 操作マニュアル

# 第2章 本部管理画面 (本部・統括部の管理者向け)

# 2. 本部管理者の詳細

織

2-1. 組

本部管理者の画面では、組織の作成、組織全体へのコンテンツ配信・本部管理者が配信 したコンテンツの確認状況の確認が行えます。

✓ ログイン直後は、コンテンツ一覧の画面が表示されています。

#### よ spotty ■コンテンツ一覧 ▲ 組織/利用者 マニュアル ┣ ログアウト 1 2 **3** 4 😀 組織 7 5 全利用者数 💄 192 CSVファイル書き出し ▶ 組織 6) 💄 利用者 すべて閉じる すべて開く ▶ <sup>全社</sup> ✿ 合計人数 192 ID: 1

| No | 名称                    | 機能概要                                          |
|----|-----------------------|-----------------------------------------------|
| 1  | コンテンツー覧               | コンテンツの作成・配信・終了、作成済みのコンテンツ一覧の表示・<br>編集が行えます。   |
| 2  | 組織/スタッフ               | 組織と組織管理者の追加・編集・削除が行えます<br>スタッフの追加・編集・削除が行えます  |
| 3  | マニュアル                 | マニュアルを表示します                                   |
| 4  | ログイン情報                | パスワードの変更、契約中のプラン確認が行えます                       |
| 5  | 全スタッフ数                | スタッフとして登録されている人数が表示されます(管理者はスタ<br>ッフ数に含まれません) |
| 6  | 組織情報                  | 登録した組織の情報が表示されます                              |
| 7  | CSV ファイル読み<br>込み・書き出し | CSV ファイルによる一括登録、登録組織の CSV 書き出しが行えます。          |

### 2-1-1. 組織の追加

1. 本部管理者は本部管理者用の Spotty にログインします。

URL の例: https://admin.お客様指定のドメイン.spotty.jpn.com/#/login

✓ お客様指定のドメインは、spottyの本契約時のお申込時の指定となります。

- 2. 画面上部の【組織/スタッフ】をクリックします。
- 3. 設定の【歯車ボタン】をクリックします。

|       | ■コンテンツ一覧                   | よ組織/利用者         | マニュアル |             | 1 spotty | -<br> |
|-------|----------------------------|-----------------|-------|-------------|----------|-------|
| よ 組織  |                            |                 |       |             |          |       |
| ■ 組織  | 全利用者数 💄 192                |                 |       | CSVファイル読み込み | CSVファイ   | ル書き出し |
| ▲ 利用者 | すべて開く すべて聞<br>◆ 全社<br>ID:1 | <b>()</b><br>合計 | 数 192 |             |          |       |

4. 【追加】をクリックし、追加したい組織名と組織 ID を入力し、【保存】をクリックします。

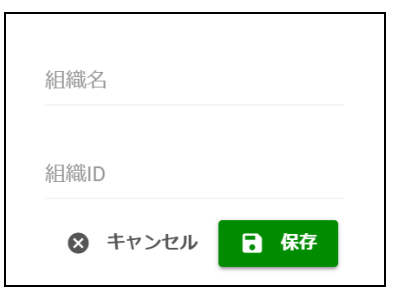

※ワンポイント

- 組織 ID を指定しない場合は任意の ID が振り当てられます。
- 重複した組織 ID は登録できません。

### 2-1-2. 組織名を変更

1. 名称を変更したい組織の【歯車ボタン】をクリックし、【編集】を選択します。

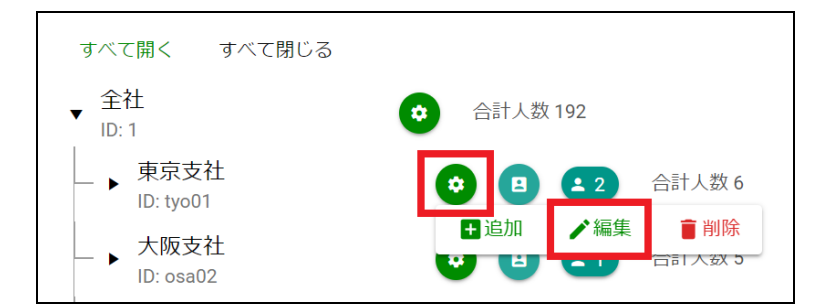

2. 変更したい組織名を入力し、【保存】をクリックします。

| <sub>組織名</sub><br>東京支社 |     |    |
|------------------------|-----|----|
| 組織ID<br>tyo01          |     |    |
| ★ + v                  | ンセル | 保存 |

### 2-1-3. 組織の削除

- 1. 削除したい組織の【歯車ボタン】をクリックし、削除を選択します。
- 2. 削除確認のダイアログの【削除】をクリックします。
- ✓ 削除対象の組織に対してコンテンツが配信されている場合は、組織は削除できません。
- ✓ 組織を削除すると、その組織に登録されているスタッフ・組織管理者・コンテンツ の確認状況が全て削除されます。
#### 2-1-4. 組織に組織管理者を追加

- 1. 組織管理者を追加したい組織の【管理者】をクリックします。
- 2. 【新規登録】をクリックします。

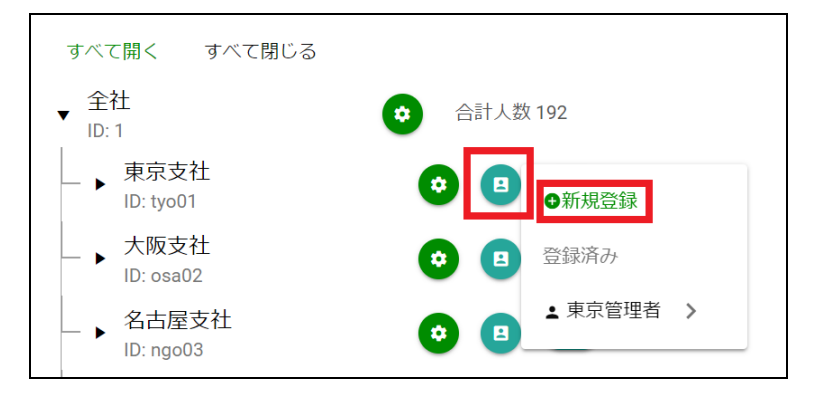

- 【管理者】をクリックし、【新規登録】をクリックします。その後、新しい組織管 理者の情報を入力し【登録】をクリックします。
- ✓ パスワードは、8文字以上で設定してください。
- ✓ 一つの組織に複数の管理者を登録できます。
- ✓ ここで作成した管理者は、その組織のみの管理者になります。子組織は含まれません。
- ✓ 同じスタッフ ID で複数の組織の管理者に登録することはできません。

#### 2-1-5. 組織管理者の名前を変更

1. 【管理者】をクリックし、変更したい組織管理者を選択します。

| すべて開く すべて閉じる         |                    |
|----------------------|--------------------|
| ▼ 全社<br>ID:1         | 🔅 合計人数 192         |
| ■ 東京支社<br>ID: tyo01  | ● 国 ●新規登録          |
| ▶ 大阪支社<br>ID: osa02  | <ul><li></li></ul> |
| ▲ 名古屋支社<br>ID: ngo03 |                    |

2. 名前を変更して【更新】をクリックします。

## 2-1-6. 組織管理者の削除

- 1. 【管理者】をクリックし、削除したい組織管理者を選択します。
- 2. 【削除】を選択し、【削除】をクリックします。

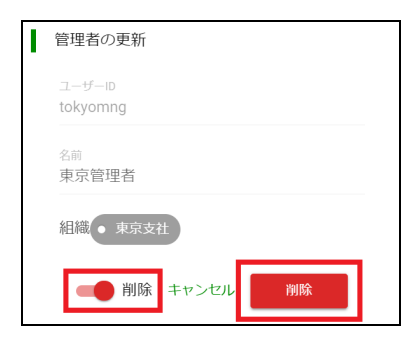

#### 2-1-7. 組織の一括登録

1. 【CSV ファイル書き出し】をクリックして、CSV ファイルをダウンロードします。

|             | ■コンテンツ一覧                   | ▲ 組織/利用者 | マニュアル  |             | 1 spotty | סלדם ₽ |
|-------------|----------------------------|----------|--------|-------------|----------|--------|
| よ 組織        |                            |          |        |             |          |        |
| <b>■</b> 組織 | 全利用者数 💄 192                |          |        | CSVファイル読み込み | CSVファイ   | ル書き出し  |
| ▲ 利用者       | すべて開く すべて閉<br>▶ 全社<br>ID:1 | じる       | 人数 192 |             |          |        |

2. ダウンロードした CSV ファイルを見本に、登録する組織情報を記入して CSV ファ イルを保存します。

|     | 1L &    | <b>∠</b> ₫  |        |         |   |       | ᇵ       |      |        | <b>に行したい作業を</b> |                   |           |
|-----|---------|-------------|--------|---------|---|-------|---------|------|--------|-----------------|-------------------|-----------|
| 1   | × ×     | 浙ゴシック       | - 11   | - A' A' |   | D- 悲折 | り返して全体を | 表示する | 標準     | - 1             | 1 🗩               |           |
| 189 | HU .    | BIU-        | . a.   | A - Z - |   |       | ルを結合して中 | 央揃え、 | G. % , | ·3 ·3 条件(       | すき テーブルとし         | C the     |
| 794 | 78-5 5  |             | フォント   | 5       |   | 6278  |         | 5    | 2110   | 5               | * #35,622<br>2915 | * 72414 • |
| 1   | А       | В           | С      | D       | E | F     | G       | Н    | 1      | J               | K                 | L         |
| 1   | 組織ID    | 名前          | 親ID    |         |   |       |         |      |        |                 |                   |           |
| 2   | tyo01   | 東京支社        | 3      |         |   |       |         |      |        |                 |                   |           |
| 3   | tyo011  | 台東支部        | tyo01  |         |   |       |         |      |        |                 |                   |           |
| 4   | tyo012  | 新宿支部        | tyo01  |         |   |       |         |      |        |                 |                   |           |
| 5   | osa02   | 大阪支社        | 1      |         |   |       |         |      |        |                 |                   |           |
| 6   | osa021  | 淀川支部        | osa02  |         |   |       |         |      |        |                 |                   |           |
| 7   | osa022  | 住吉支部        | osa02  |         |   |       |         |      |        |                 |                   |           |
| 8   | ngo03   | 名古屋支衫       | E 1    |         |   |       |         |      |        |                 |                   |           |
| 9   | ngo031  | 守山支部        | ngo03  |         |   |       |         |      |        |                 |                   |           |
| 10  | ngo032  | 名東支部        | ngo03  |         |   |       |         |      |        |                 |                   |           |
| 11  | sko04   | 四国支社        | 3      |         |   |       |         |      |        |                 |                   |           |
| 12  | sko041  | 德島支部        | sko04  |         |   |       |         |      |        |                 |                   |           |
| 13  | sko042  | 高知支部        | sko04  |         |   |       |         |      |        |                 |                   |           |
| 14  | ksu05   | 九州支社        | 1      |         |   |       |         |      |        |                 |                   |           |
| 15  | ksu051  | 福岡支部        | ksu05  |         |   |       |         |      |        |                 |                   |           |
| 16  | ksu052  | 長崎支部        | ksu05  |         |   |       |         |      |        |                 |                   |           |
| 17  | spotty2 | 20 孫組織1     | ngo032 |         |   |       |         |      |        |                 |                   |           |
| 18  | spotty2 | 20 孫組織2     | ksu051 |         |   |       |         |      |        |                 |                   |           |
| 19  | spotty2 | 20 iPhone∓  | : 1    |         |   |       |         |      |        |                 |                   |           |
|     |         | (spotty) 全線 | 組織 (1) | (+)     |   |       |         |      |        |                 |                   |           |

| 組織 ID | 登録する組織の ID を記入します   |
|-------|---------------------|
| 名前    | 登録する組織の名前を記入します     |
| 親 ID  | 登録する組織の親 ID を記入します  |
|       | (全社の子組織の場合は、1を記入する) |

- 3. 【CSV ファイル読み込み】をクリックして、保存した CSV ファイルを選択します。
- 4. 確認ダイアログの【OK】をクリックします。

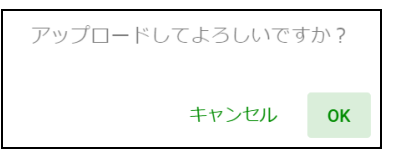

※ワンポイント

- CSV ファイルによる一括登録では、すべて「全社」の子組織として追加されます。
- 登録済み組織の親や子として追加することはできません。
   (CSV ファイルに記載の組織間で親子関係を作ることはできます。)
- CSV ファイル読み込みによって、既存組織の変更・削除を行うことはできません。
- 既に存在する組織 ID を CSV ファイルに記載した場合、エラーとなります。

# 2-2. 組織/スタッフの画面構成

#### スタッフ一覧の画面構成は以下の通りです。

|              | ■コンテンツ           | -覧 🛓   | 【組織/利用者 | マニュアル      | 4                                        | 1 spotty | Dグアウト |
|--------------|------------------|--------|---------|------------|------------------------------------------|----------|-------|
| <b>些</b> 利用者 |                  |        |         |            |                                          |          |       |
| ■ 組織 全       | 利用者数 💄 19:       | 2      |         | 3          | (5)           新規登録           CSVファイル読み込み | CSVファイル  | 書き出し  |
|              | 2                |        |         | << 1 ~ 100 | ) >>                                     |          |       |
|              | メール/アプ<br>リの使用状況 | スタッフID | 名前      | 組織         | メールアドレス                                  |          |       |
|              |                  | st002  | 滝川広重    | 台東支部       | @gmail.com                               | 編集       | 削除    |
|              |                  | st003  | 山城魁人    | 台東支部       | @gmail.com                               | 編集       | 削除    |
|              |                  | st004  | 大山由子    | 新宿支部       | @gmail.com                               | 編集       | 削除    |
|              |                  | st005  | 石垣凪子    | 新宿支部       | @gmail.com                               | 編集       | 削除    |
|              |                  | st006  | 半田静江    | 大阪支社       | @logosware.<br>com                       | 編集       | 削除    |

| No. | 名称                    | 機能概要                                           |
|-----|-----------------------|------------------------------------------------|
| 1   | 全スタッフ数                | スタッフとして登録されている人数が表示されます。<br>(管理者はスタッフ数に含まれません) |
| 2   | スタッフ情報                | 登録したスタッフの情報が表示されます。                            |
| 3   | 新規登録                  | スタッフを新規登録します。                                  |
| 4   | ログイン情報                | パスワードの変更、契約中のプラン確認が行えます。                       |
| 5   | CSV ファイル読み<br>込み・書き出し | CSV ファイルによる一括登録、登録組織の CSV 書き出し<br>が行えます。       |

## 2-2-1. スタッフの追加

1. 【新規登録】ボタンをクリックします。

|             | ■コンテンツ一覧    | よ組織/利用者 | マニュアル |
|-------------|-------------|---------|-------|
| <u></u> 利用者 |             |         |       |
| ■ 組織        | 全利用者数 💄 192 |         | 新規登録  |
| ▲ 利用者       |             |         |       |

2. スタッフ情報を入力して【登録】ボタンをクリックします。

| F 7. 5×+>       |        |  |  |
|-----------------|--------|--|--|
| やまだたろう          |        |  |  |
|                 |        |  |  |
| スタッフロ           |        |  |  |
| 001             |        |  |  |
|                 |        |  |  |
| 組織(必須)          |        |  |  |
| 東京支社 変更         |        |  |  |
|                 |        |  |  |
| メールアドレス(必須)     |        |  |  |
| vamada@takwaaia | 10 00m |  |  |

| 名前(必須)      | 山田太郎                  |
|-------------|-----------------------|
| よみがな        | やまだたろう                |
| スタッフ ID     | 001                   |
| 組織(必須)      | 東京支社(変更ボタンより設定)       |
| メールアドレス(必須) | yamada@tpkyosisya.com |

## 2-2-2. スタッフ情報の変更

1. スタッフ一覧で、変更したいスタッフの【編集】をクリックします。

|               | ■コンテンツ-          | -覧 🛓   | 【組織/利用者 | マニュアル         |        |               | 1 spotty |         |
|---------------|------------------|--------|---------|---------------|--------|---------------|----------|---------|
| <u> ポ</u> 利用者 |                  |        |         |               |        |               |          |         |
| ■組織           | 全利用者数 💄 192      |        |         |               | 新規登    | 録 CSVファイル読み込み | csvכ     | マイル書き出し |
| ▲ 利用者         |                  |        |         |               |        |               |          |         |
|               |                  |        |         | << 1 <i>~</i> | 100 >> |               |          |         |
|               | メール/アプ<br>リの使用状況 | スタッフID | 名前      | 組織            | メール    | アドレス          |          |         |
|               |                  | st002  | 滝川広重    | 台東支部          |        | @gmail.com    | 編集       | 削除      |
|               |                  | st003  | 山城魁人    | 台東支部          |        | @gmail.com    | 編集       | 削除      |
|               |                  | st004  | 大山由子    | 新宿支部          |        | @gmail.com    | 編集       | 削除      |

2. スタッフ情報を編集して【変更】をクリックします。

| 名前 (必須)<br>山田太郎                 |       |    |  |
|---------------------------------|-------|----|--|
| <sub>よみがな</sub><br>やまだたろう       |       |    |  |
| スタッフID<br>001                   |       |    |  |
| 組織(必須)<br>大阪支社 変更               |       |    |  |
| メールアドレス(必須)<br>yamada@tpkyosisy | a.com |    |  |
|                                 | キャンセル | 変更 |  |

## 2-2-3. スタッフの削除

- 1. 削除したいスタッフの【削除】をクリックします。
- 2. 確認ダイアログで【OK】をクリックします。
- ✓ スタッフを削除すると、そのスタッフが所属していた組織の「受講率・合格率」も
   合わせて変化します。

# 2-2-4. スタッフの一括登録

1. 【CSV ファイル書き出し】をクリックして、CSV ファイルをダウンロードする。

|       | ■コンテンツ一覧              | よ組織/利用者 | マニュアル      |                 | 1 spotty |      |
|-------|-----------------------|---------|------------|-----------------|----------|------|
| よ 利用者 |                       |         |            |                 |          |      |
| ■ 組織  | 全利用者数 💄 192           |         | 新族         | 規登録 CSVファイル読み込み | CSVファイル  | 書き出し |
| ▲ 利用者 |                       |         |            |                 |          |      |
|       |                       |         | << 1 ~ 100 | >>              |          |      |
|       | メール/アプ<br>リの使用状況 スタッフ | 7ID 名前  | 組織 メー      | -ルアドレス          |          |      |

ダウンロードした CSV ファイルを見本に、登録するスタッフ情報を記入して CSV ファイルを保存する。

| ייכ |                                                                                                    |                    |                    | アウト 数三              |             |                 | 校問      | 表示へい              |                | at Ç ≇      | 行したい作業を             |                                                    |                                                                               |
|-----|----------------------------------------------------------------------------------------------------|--------------------|--------------------|---------------------|-------------|-----------------|---------|-------------------|----------------|-------------|---------------------|----------------------------------------------------|-------------------------------------------------------------------------------|
| 標3  | さい ひゃくしょう しんしょう しんしょ しんしょ | ページ ユーt<br>ページ ユーt | ▽<br>f-設定 ▽<br>ビュー | ルーラー 🗌 😸<br>日盛線 🗹 男 | な式パー<br>2出し | О<br><i>х-ь</i> | 100% ž  | (県範囲に合われ<br>拡大/紹小 | さて 新しいウィ<br>を開 | つFウ 整列<br>く | ・<br>ウインドウ枠の<br>固定。 | <ul> <li>分割</li> <li>表示しない</li> <li>両表示</li> </ul> | <ul> <li>11)並べては</li> <li>11)同時に2</li> <li>12)可持に2</li> <li>12)つどう</li> </ul> |
|     | ブック                                                                                                    | の表示                |                    | 表示                  |             |                 | ズ       | -4                |                |             |                     | ウインドウ                                              |                                                                               |
|     | A                                                                                                    | В                  | С                  | D                   | E           |                 | F       | G                 | н              | 1           | J                   | K                                                  | L                                                                             |
| 1   | 名前                                                                                                    | よみがな               | スタッフ               | II組織ID              | メール         | -アドレ            | ス       |                   |                |             |                     |                                                    |                                                                               |
| 2   | 滝川広重                                                                                                    | たきがわび              | st002              | tyo011              | samp        | le@sar          | nple.co | m                 |                |             |                     |                                                    |                                                                               |
| 3   | 山城魁人                                                                                                    | やましろた              | tst003             | tyo011              | samp        | le@sar          | nple.co | m                 |                |             |                     |                                                    |                                                                               |
| 4   | 大山由子                                                                                                    | おおやまり              | st004              | tyo012              | samp        | le@sar          | nple.co | m                 |                |             |                     |                                                    |                                                                               |
| 5   | 石垣凪子                                                                                                    | いしがきた              | st005              | tyo012              | samp        | le@sar          | nple.co | m                 |                |             |                     |                                                    |                                                                               |
| 6   | 半田静江                                                                                                    | はんだしう              | st006              | osa02               | samp        | le@sar          | nple.co | m                 |                |             |                     |                                                    |                                                                               |
| 7   | 島崎治男                                                                                                    | しまざき(              | st007              | osa021              | samp        | le@sar          | nple.co | m                 |                |             |                     |                                                    |                                                                               |
| 8   | 大下武                                                                                                    | おおしたフ              | st008              | osa021              | samp        | le@sar          | nple.co | m                 |                |             |                     |                                                    |                                                                               |
| 9   | 中山亜依                                                                                                    | なかやまま              | \$st009            | osa022              | samp        | le@sar          | nple.co | m                 |                |             |                     |                                                    |                                                                               |
| 10  | 後藤夏子                                                                                                    | ごとうな1              | st010              | osa022              | samp        | le@sar          | nple.co | m                 |                |             |                     |                                                    |                                                                               |
| 11  | 酒井鉄男                                                                                                    | さかいて               | st011              | ngo03               | samp        | le@sar          | nple.co | m                 |                |             |                     |                                                    |                                                                               |
| 12  | 市毛由美子                                                                                                    | いちげゆる              | st012              | ngo031              | samp        | le@sar          | nple.co | m                 |                |             |                     |                                                    |                                                                               |
| 13  | 神田美佐子                                                                                                    | かんだみる              | st013              | ngo031              | samp        | le@sar          | nple.co | m                 |                |             |                     |                                                    |                                                                               |
| 14  | 安田泰史                                                                                                    | やすだやす              | st014              | ngo032              | samp        | le@sar          | nple.co | m                 |                |             |                     |                                                    |                                                                               |
| 15  | 平山隆三                                                                                                    | ひらやまり              | st015              | ngo032              | samp        | le@sar          | nple.co | m                 |                |             |                     |                                                    |                                                                               |
| 16  | 濱田かおり                                                                                                    | はまだかば              | st016              | sko04               | samp        | le@sar          | nple.co | m                 |                |             |                     |                                                    |                                                                               |
| 17  | 堀江素子                                                                                                    | ほりえもと              | st017              | sko041              | samp        | le@sar          | nple.co | m                 |                |             |                     |                                                    |                                                                               |
| 18  | 柳原未来                                                                                                    | やなはらる              | st018              | sko041              | samp        | le@sar          | nple.co | m                 |                |             |                     |                                                    |                                                                               |
| 19  | 木村勇一                                                                                                    | きむらゆう              | st019              | sko042              | samp        | le@sar          | nple.co | m                 |                |             |                     |                                                    |                                                                               |
| 4   | ) (s                                                                                                    | potty) 全ス          | 997                | ( <del>+</del> )    |             |                 |         |                   |                |             |                     | 1.4                                                |                                                                               |

| 名前      | スタッフの名前を記入します         |
|---------|-----------------------|
| よみがな    | スタッフのよみがなを記入します       |
| スタッフ ID | スタッフのスタッフ ID を記入します   |
| 組織      | スタッフが所属する組織 ID を記入します |
| メールアドレス | メールアドレスを記入します         |

- 3. 【CSV ファイル読み込み】をクリックして、保存した CSV ファイルを選択します。
- 4. 確認ダイアログの【OK】をクリックします。

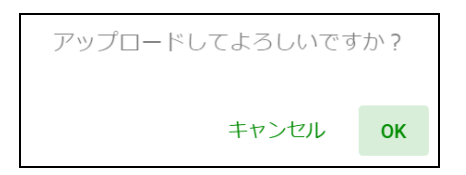

※ワンポイント

- CSVファイル読み込みによって、既存スタッフの変更・削除を行うことはできません。
- 既に存在するスタッフIDをCSVファイルに記載した場合は、重複して登録されます。
- 1つの CSV ファイルに重複するスタッフ ID が記載されていた場合も、重複して登録 されます。

# 2-3. コンテンツ一覧の画面構成

#### コンテンツ一覧の画面構成は以下の通りです。

|                    | ■コンテンツ一覧       | ▲組織/利用者         | マニュアル      |                  | 👤 spotty          | 🕒 ログアウト |
|--------------------|----------------|-----------------|------------|------------------|-------------------|---------|
| ■ コンテンツ一覧          | 1              | 2               |            |                  | 3                 |         |
| דעעד (4)           | (8)            |                 |            |                  | <b>9</b><br>アップロ- | -ド日時 🔸  |
| 配信準備中 1 5          | 12月の特別メニュ      | 配膳例 🖪 🦯編集       |            |                  |                   |         |
| ▶ 配信中 4 6          | - 開始メッセージ: P   | 内容を確認して右下の「未」ボタ | アンを押してください |                  |                   |         |
| ● 配信終了 26 <b>7</b> | <b>Q</b> プレビュー | ▶配信する 💼 削除      | アップロード目時   | 2018/11/05 17:35 |                   |         |

| No         | 名称       | 機能概要                                                                   |
|------------|----------|------------------------------------------------------------------------|
| 1          | コンテンツ一覧  | コンテンツの作成・配信・終了、作成済みのコンテンツ一覧が行え                                         |
|            |          | ま 9<br>                                                                |
| 2          | 組織/スタッフ  | 組織とスタッフの追加・編集・削除が行えます                                                  |
| 3          | ログイン情報   | パスワードの変更、契約中のプラン確認が行えます                                                |
| 4          | アップロード   | 配信するコンテンツをアップロードします                                                    |
| 5          | 配信準備中    | 配信準備中のコンテンツの確認、編集作業、配信開始が行えます                                          |
| 6          | 配信中      | 配信中コンテンツの確認、確認状況の確認が行えます                                               |
| $\bigcirc$ | 配信終了     | 配信終了のコンテンツの確認、確認状況の確認が行えます                                             |
| 8          | コンテンツの表示 | 各ステータスのコンテンツが一覧表示されます(「配信準備中」を<br>選択している場合は、「配信準備中」のコンテンツのみ表示されま<br>す) |
| 9          | ソート機能    | アップロード日時でコンテンツを並び替えます。                                                 |

## 2-3-1. コンテンツの配信

Spotty で、THiNQ コンテンツを配信する場合は、事前に LOGOSWARE THiNQ-Maker で、配信するコンテンツを作成してください。

- 1. 本部管理者の管理画面にログインします。コンテンツ一覧画面の【アップロード】 をクリックします。
- 2. コンテンツー覧画面を表示して、【アップロード】をクリックします。

|           | ■コンテンツ一覧       | ▲組織/利用者        | マニュアル       |
|-----------|----------------|----------------|-------------|
| ■ コンテンツ一覧 |                |                |             |
| アップロード    |                |                |             |
| ▶ 配信準備中 1 | 12月の特別メニコ      | 」一配膳例 📃 🧪編集    |             |
| ▶ 配信中 3   | - 開始メッセージ:     | 内容を確認して右下の「未」7 | ボタンを押してください |
| ● 配信終了 26 | <b>Q</b> プレビュー | ▶配信する 📄 削除     | アップロード日時    |

3. 表示された選択画面で、配信したいコンテンツの種類を選択します。

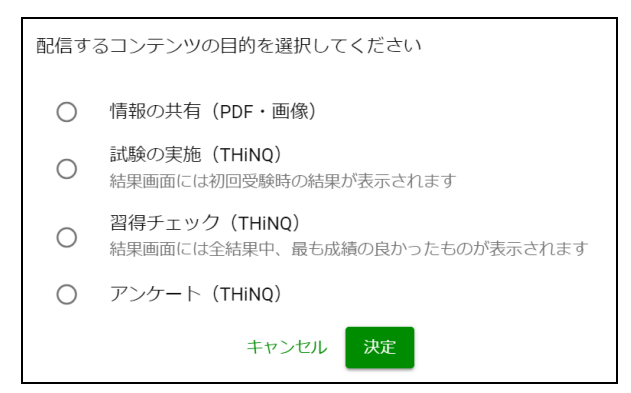

| 情報の共有(PDF・画像) | PDF、または画像を配信します。                                                 |
|---------------|------------------------------------------------------------------|
| 試験の実施(THiNQ)  | THiNQ(テストコンテンツ)を配信します。テストは一度しか受講できません。結果画面には初回受験時の結果が<br>表示されます。 |

LOGOSWARE Spotty 操作マニュアル

| 習得チェック(THiNQ) | THiNQ(テストコンテンツ)を配信します。テストは何<br>度でも受講できます。結果画面には最も良い結果が表示さ<br>れます。 |
|---------------|-------------------------------------------------------------------|
| アンケート(THiNQ)  | THiNQ(アンケート)を配信します。                                               |

4. 情報の共有(PDF・画像)では、スタッフに確認させたい「PDF または画像」を選 択します。

| アップロードするファイルの種類を選択してください |         |    |  |  |
|--------------------------|---------|----|--|--|
| キャンセル                    | PDF PDF | 画像 |  |  |

- ✓ PDF ファイルと画像ファイルの両方を利用したコンテンツは作成できません。
- ✓ 画像を複数枚選択した場合、ひとつのコンテンツとしてまとめられます(後から、写真の削除・追加・並び替えが可能です)
- 試験の実施(THiNQ)、習得チェック(THiNQ)、アンケート(THiNQ)では、 THiNQ コンテンツを選択します。

| アップロードするファイルを選択してください                                                                                                    |  |  |  |  |
|----------------------------------------------------------------------------------------------------|--|--|--|--|
| アップロードできるのはTHiNQ Makerで作成したアンケートのみです                                                                                                    |  |  |  |  |
| THiNQコンテンツ編集時、「基本設定」の「対象端末」で「PC+スマートフォン(HTML5)」を選択してください                                                                                                    |  |  |  |  |
| THiNQコンテンツの書き出しは、以下の設定で行ってください                                                                                                    |  |  |  |  |
| <ul> <li>コンテンツの用途→「LMS教材用」を選択</li> <li>SCORMバージョン→「SCORM1.2」を選択</li> <li>LMS指定→「通常」を選択</li> <li>不合格時の扱い→「受講完了」を選択</li> <li>中断時の解答内容→どちらでも結構です(「一時中断あり」を選んでも、解答内容は保存されません)</li> <li>zip圧縮→「する」を選択</li> <li>「SCORM通信オプション」の下記すべてにチェックする(THiNQ 1.14.0以上)</li> <li>。「各問題結果データもLMSへ送信する」</li> <li>。「教材単位の結果送信時(得点・ステータス等)」</li> <li>。「各問結果送信時」</li> </ul> |  |  |  |  |
| キャンセル ファイルを選択                                                                                                    |  |  |  |  |

✓ アップロードできるのは THiNQ Maker で作成したテストコンテンツのみです。

※ワンポイント

- THiNQ コンテンツ編集時、「基本設定」の「対象端末」で「PC + スマートフォン (HTML5)」を選択してください
- THiNQ コンテンツの書き出しは、以下の設定で行ってください
  - ✓ コンテンツの用途→「LMS 教材用」を選択
  - ✓ SCORM バージョン→「SCORM1.2」を選択
  - ✓ LMS 指定→「通常」を選択
  - ✓ 不合格時の扱い→「受講完了」を選択
  - ✓ 中断時の解答内容→どちらでも結構です(「一時中断あり」を選んでも、解答内 容は保存されません)
  - ✓ zip 圧縮→「する」を選択
  - ✓ 「SCORM 通信オプション」の下記すべてにチェックする(THiNQ 1.14.0 以上)
    - ▶ 「各問題結果データも LMS へ送信する」
    - ▶ 「教材単位の結果送信時(得点・ステータス等)」
    - ▶ 「各問結果送信時」
  - コンテンツのタイトル、閲覧時に表示されるメッセージを入力して、[アップロード]ボタンを押します。

| スタッフのマイページ・アプリに表示されるコンテンツのタイトル、スタ<br>ッフが閲覧を開始した時に表示されるメッセージを入力してください |  |  |  |  |
|----------------------------------------------------------------------|--|--|--|--|
| ※これらは後からでも編集可能です。                                                    |  |  |  |  |
| <sup>9าเร</sup> า<br>ราวาน                                           |  |  |  |  |
| <sup>開始メッセージ</sup><br>内容を確認して右下の「未」ボタンを押してください                       |  |  |  |  |
| キャンセル アップロード                                                         |  |  |  |  |

7. アップロードが完了すると、配信準備中画面にアップロードしたコンテンツが表示 されます。続けて【配信する】をクリックします。

| アップロード  | I  | _                                          |
|---------|----|--------------------------------------------|
| ✔ 配信準備中 | 1  | 12月の特別メニュー配膳例 🖪 🧨 編集                       |
| ▶ 配信中   | 3  | – 開始メッセージ:内容を確認して右下の「未」ボタンを押してください         |
| ● 配信終了  | 26 | Qプレビュー ▶配信する 育削除 アップロード日時 2018/11/05 17:35 |

配信先の選択画面で、配信する組織を選択して[決定]を押します。
 ※チェックボックスを選択すると、子組織以下が全選択されます。

| 配信する組織を選択してください                                                            | 配信する組織を選択してください                                                                |
|----------------------------------------------------------------------------|--------------------------------------------------------------------------------|
| <ul> <li>▼□ 全社</li> <li>▼□ 東京支社</li> <li>→ 台東支部</li> <li>→ 新宿支部</li> </ul> | <ul> <li>▼ □ 全社</li> <li>- ▼ 図 東京支社</li> <li>● 台東支部</li> <li>● 新宿支部</li> </ul> |
| <ul> <li>→ 前指支部</li> <li>→ 定川支部</li> <li>→ 住吉支部</li> </ul>                 | - ▼ □ 大阪支社<br>- □ 大阪支社<br>- □ 淀川支部<br>- □ 住吉支部<br>- □                          |
| — ▼ □ 名古屋支社                                                                | -▼ □ 名古屋支社                                                                     |
| キャンセル 決定                                                                   | キャンセル 決定                                                                       |

9. 配信するコンテンツの配信終了日を設定してください。

| 配信終了日(スタッフがコンテンツを受講できなくなる日)を入力してください                                                                            |
|----------------------------------------------------------------------------------------------------|
| ※配信終了時間は、ここで設定した日の翌0時(日本時間)になります。<br>たとえば、終了日を1月1日とした場合、1月2日の0時(日付が1/1から1/2に変わった瞬間)に、<br>スタッフはコンテンツを閲覧できなくなります。 |
| 配信終了日<br>2018/12/31 · ·                                                                                         |
| キャンセル 決定                                                                                                    |

✓ 配信終了時間は設定した日の翌0時に閲覧できなくなります。

- ✓ 配信期間を変更することはできません。途中で配信を止めたい場合は、一覧画面から配信を終了してください。
- 10. スタッフに送信するメールの件名・本文、専用アプリに通知する文章を入力してく ださい。入力が完了したら [配信する] をクリックします。

| メール本文                                 |
|---------------------------------------|
| #{名前}さん                               |
| 新しいコンテンツが配信されました。<br>下記URLより確認してください。 |
| #{url}                                |
| 名前<br>URL<br>スマートフォン通知文               |
| 新しいコンテンツが配信されました。確認して下さい。             |
| 保存したテンプレートを読み込む テンプレートとして保存           |
| キャンセル    ト 配信する                       |

- ✓ テンプレートに関しては、2-3-2.メール・通知文のテンプレート機能を参照して ください。
- 11. 配信処理が完了すると、コンテンツ一覧画面の配信中画面にコンテンツが表示され ます。

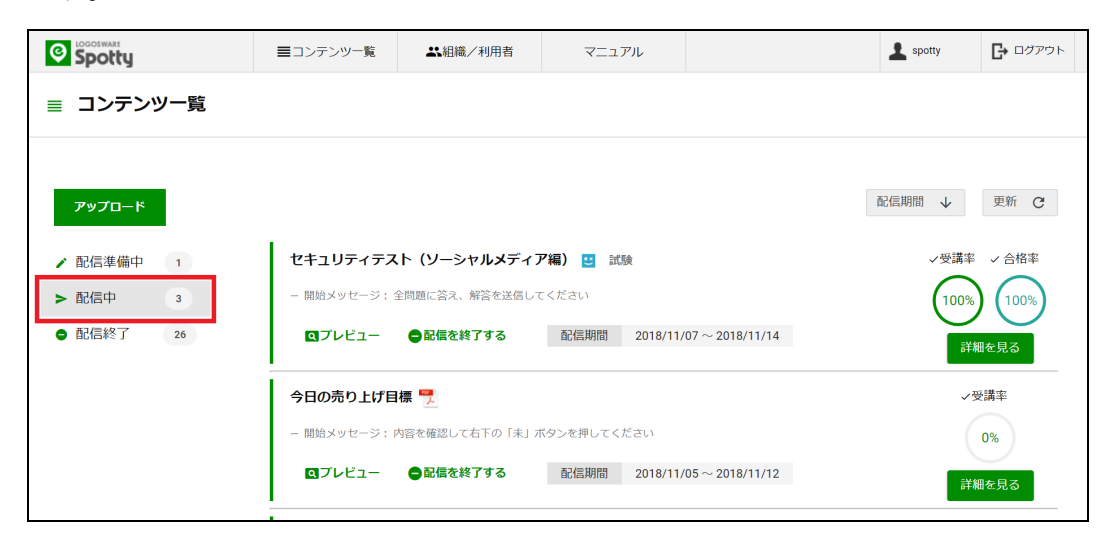

#### 2-3-2. メール・通知文のテンプレート機能

コンテンツを配信する際のメールの件名・本文や通知文をテンプレートとして保存することができます。

コンテンツの配信方法に関しては 2-3-1. コンテンツの配信を参照してください。

[2-3-1. コンテンツの配信] > [手順 10] に書かれている、スタッフに送信する文章を入 力するページを操作します。

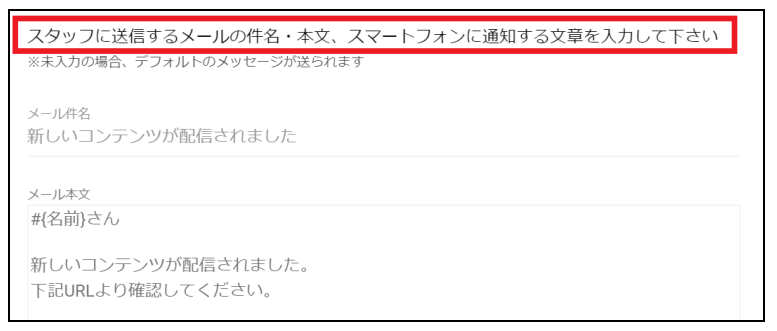

- 保存したい文章を入力して【テンプレートとして保存】をクリックします。
- テンプレートは、10 個まで保存できます。
- メール本文には、【名前】と【URL】の置換文字が使用できます。
- 保存したテンプレートを使用するには【保存したテンプレートを読み込む】をクリックして、読み込みたいテンプレートをクリックします。
- テンプレートを削除するときは、削除したいテンプレートの【削除】ボタンをクリックします。

| 新しいコンテンツが配信されました。<br>下記URLより確認してください。 |
|---------------------------------------|
| #{url}                                |
| 名前 URL                                |
| スマートフォン通知文                            |
| 新しいコンテンツが配信されました。確認して下さい。             |
|                                       |
| 保存したテンプレートを読み込むテンプレートとして保存            |
| キャンセル > 配信する                          |

# 2-4. コンテンツの配信準備(画像を用いたコンテンツ)

# 2-4-1. コンテンツの編集

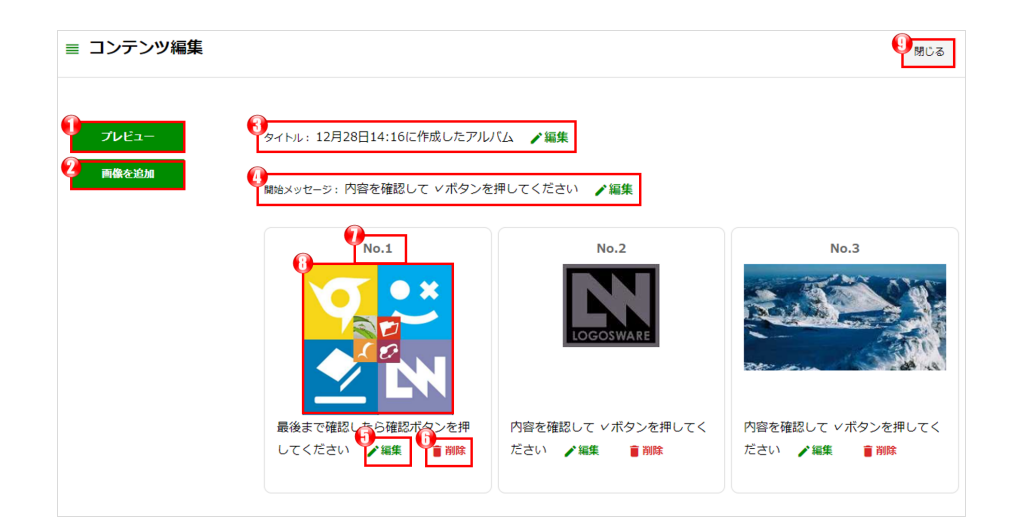

| No         | 名称                | 機能概要                              |
|------------|-------------------|-----------------------------------|
| 1          | プレビュー             | 編集中のコンテンツをプレビューします                |
| 2          | 画像の追加             | コンテンツに画像を追加します                    |
| 3          | タイトルの編集           | コンテンツのタイトルを変更します(最大 50 文字)        |
| 4          | 開始メッセージの<br>編集    | コンテンツ閲覧開始時のメッセージを変更します(最大 140 文字) |
| 5          | 画像表示時のメッ<br>セージ編集 | 画像表示時のメッセージを変更します                 |
| 6          | 削除                | 画像を削除します                          |
| $\bigcirc$ | 画像の番号             | 画像の表示順です                          |
| 8          | 画像                | アップロードした画像です                      |
| 9          | 閉じる               | コンテンツの編集画面を閉じ、コンテンツ一覧に戻ります        |

## 2-4-2. コンテンツのプレビュー

【プレビュー】をクリックする事で編集中のコンテンツをプレビューできます。【画像 を見る】をクリックする事で編集中のコンテンツの動きが確認できます。

| 8日14:1                                   |                            |
|------------------------------------------|----------------------------|
| 内容を確認                                    |                            |
| No.1                                     | 内容を確認して、ボタンを押してください        |
|                                          | 画像を見る                      |
| 10                                       |                            |
| てマボタ                                     |                            |
| ii și și și și și și și și și și și și ș | 見終わったらボタンを<br>押して下さい。<br>米 |
|                                          |                            |

✓ スタッフが確認する画面と同じ内容が表示されます。

#### 2-4-3. 画像の追加

1. 【画像を追加】をクリックします。

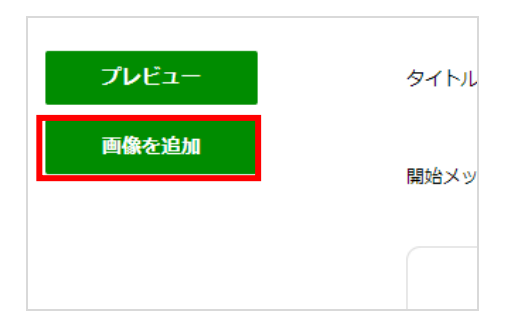

2. 追加したい画像ファイルを選択し、画像をアップロードします。

### 2-4-4. タイトルの編集

1. タイトルの【編集】をクリックします。

タイトル: 12月28日14:16に作成したアルバム 🖌 編集

2. 変更したいタイトルを入力し、【保存】をクリックします。

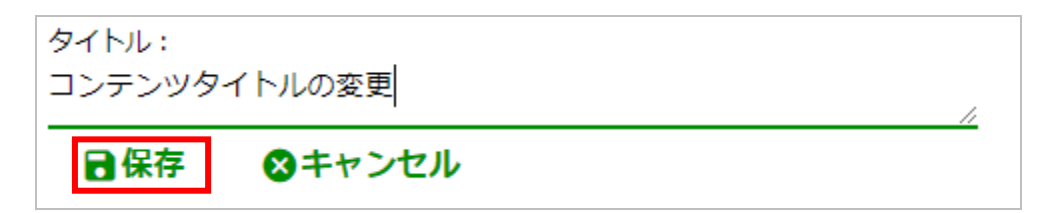

#### 2-4-5. コンテンツの開始メッセージの変更

開始メッセージの【編集】をクリックします。
 開始メッセージ:内容を確認して ∨ボタンを押してください ▲編集
 ○ 东西したい間が吐のがかた。ごたうたし、【但左】たらしゃらします。

|    | 日保存                     | ⊗キャンセル       |              |    |
|----|-------------------------|--------------|--------------|----|
|    | 開始メッセージ:<br>画像を確認して<br> | 「未」ボタンを押してくだ | :さい          |    |
| 2. | 変更したい開始                 | 時のメッセージを入力し、 | 【保存】をクリックします | す。 |

## 2-4-6. 画像表示中のメッセージを変更

1. 各画像の【メッセージを編集】をクリックします。

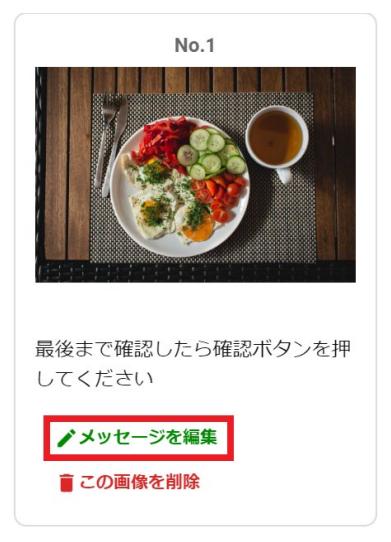

2. スタッフ側が画像を確認しているときに表示したいメッセージを入力し、【保存】 をクリックします。

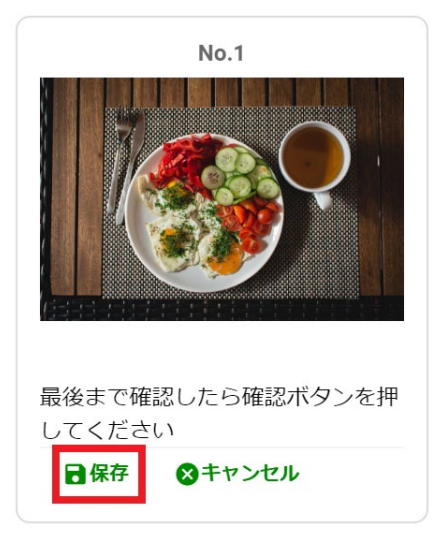

#### 2-4-7. 表示する画像の順番を変更

- 1. 順番を変更したい画像を選択します。
- 2. ドラッグ&ドロップで左右の画像と入れ替えます。

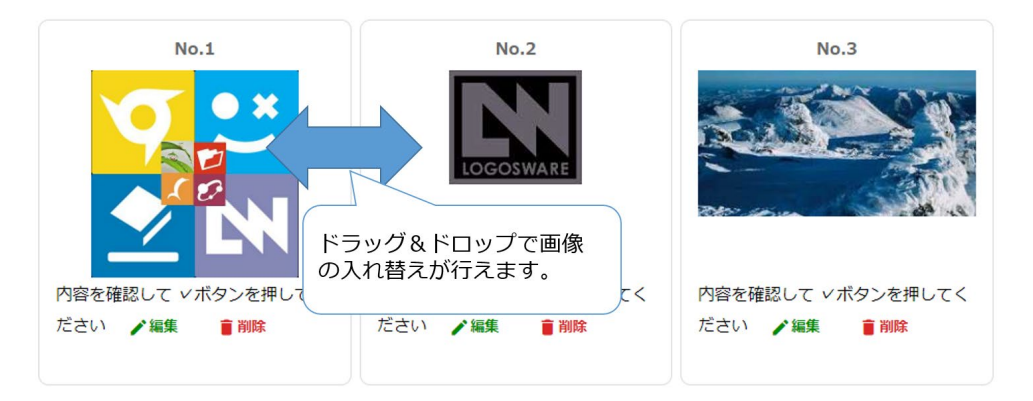

#### 2-4-8. 画像を削除

- 1. 不要な画像の【削除】をクリックします。
- 2. 「削除しますか?」とダイアログが表示されます。【削除】をクリックします。

## 2-5. コンテンツの配信準備 (PDF を用いたコンテンツ)

## 2-5-1. コンテンツの編集

| ≡ コンテンツ編集 |                                           | ● 開じる |
|-----------|-------------------------------------------|-------|
| 7022-     | ↓<br>↓<br>↓<br>↓<br>↓<br>↓<br>↓<br>↓<br>↓ |       |
|           | 1 問題詳編および、回避策                             |       |
|           | PDF                                       |       |
|           |                                           |       |

| No | 名称       | 機能概要                   |
|----|----------|------------------------|
| 1  | プレビュー    | 編集中のコンテンツをプレビューします     |
| 2  | タイトル     | コンテンツのタイトルを変更します       |
| 3  | PDF タイトル | アップロードされた PDF のファイル名です |
| 4  | 閉じる      | 編集画面を閉じ、コンテンツ一覧に戻ります   |

### 2-5-2. コンテンツのプレビュー

【プレビュー】をクリックする事で編集中のコンテンツをプレビューできます。

## 2-5-3. 開始時のメッセージの編集

- 1. 開始メッセージの【編集】をクリックします。
- 2. 変更したい開始時のメッセージを入力し、【保存】をクリックします。

## 2-6. スタッフの確認状況の確認

配信したコンテンツのスタッフによる確認状況は、配信中と配信終了の画面で確認が行えます。

#### 2-6-1. 確認状況の確認

- 1. コンテンツー覧画面の【配信中】または、【配信終了】をクリックします。
- 配信中コンテンツの右側に受講率と合格率が表示されます。
   ※情報の共有とアンケートは受講率のみ表示します。
- スタッフが配信したコンテンツを閲覧すると確認状況が更新されます。
   【詳細を見る】をクリックすると、各組織と組織全体の確認状況が表示されます。

| アップロード                                                            |                                                                                                    | 配信期間 ↓ 更新 C                                                                 |
|-------------------------------------------------------------------|----------------------------------------------------------------------------------------------------|-----------------------------------------------------------------------------|
| <ul> <li>▶ 配信準備中 1</li> <li>▶ 配信中 3</li> <li>● 配信終了 26</li> </ul> | セキュリティテスト(ソーシャルメディア編) 🔛 試験<br>- 開始メッセージ: 全問題に答え、解答を送信してください<br>■プレビュー ●配偏を終了する 配信期間 2018/11/07~2018/11/14                                                                                                    | >受講率 → 合格率<br>100% 100% 前期の先見る                                              |
|                                                                   | 今日の売り上げ目標 🍢<br>- 開始メッセージ:内容を確認して右下の「未」ボタンを押してください<br>■プレビュー ●配価を終了する 配信期間 2018/11/05~2018/11/12                                                                                                    | >受講率<br>0%<br>詳細を見る                                                         |
|                                                                   | <ul> <li>ソーシャルメディア利用規程               習得チェック             ー             開始メッセージ:金開題に答え、解答を送信してください      </li> <li>             『プレビュー             ●配価を終了する             配信期間             2018/11/05~2018/11/12      </li> </ul> | <ul> <li>&gt;受講率 → 合格率</li> <li>100%</li> <li>50%</li> <li>詳細を見る</li> </ul> |

4. 各組織の【詳細】をクリックすると、各スタッフの詳細データを確認できます。

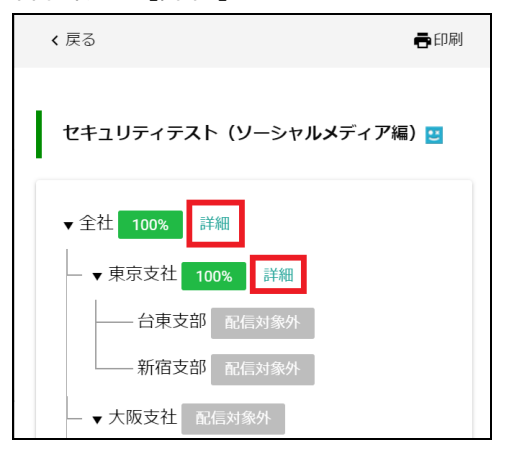

#### 2-6-2. CSV ダウンロード

配信コンテンツの閲覧結果をダウンロードすることができます。

1. 【CSV ダウンロード】をクリックし、必要なデータを選択します。

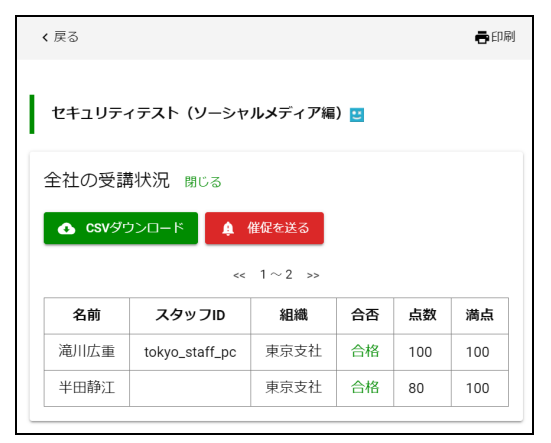

- 管理画面に表示されているものと同じ内容をダウンロードするには、【表示中の結果をダウンロード】をクリックします。
- テストの各問結果など、詳細な内容をダウンロードするには、【詳細な結果をダウンロード】をクリックします。
   ※【詳細な結果をダウンロード】を選択できるのは THiNQ コンテンツの場合のみです。

## 2-6-3. 催促を送る

配信中コンテンツにおいて、未確認/未受験または不合格者に、メールおよびスマートフ ォン通知で催促を送ることができます。

1. コンテンツ一覧の【配信中】をクリックします。

| アップロード    |                                            | 配信期間 ↓ 更新 C   |
|-----------|--------------------------------------------|---------------|
| ✔ 配信準備中 1 | セキュリティテスト(ソーシャルメディア編) 🖪 試験                 | ✓受講率 ✓ 合格率    |
| ▶ 配信中 3   | - 開始メッセージ: 全問題に答え、解答を送信してください              | (100%) (100%) |
| ● 配信終了 26 | ■プレビュー ●配信を終了する 配信期間 2018/11/07~2018/11/14 | 詳細を見る         |
|           | 今日の売り上げ目標 🌄                                | ✓受講率          |
|           | - 開始メッセージ:内容を確認して右下の「末」ボタンを押してください         | 0%            |
|           | Qプレビュー ●配信を終了する 配信期間 2018/11/05~2018/11/12 | 詳細を見る         |
|           | <b>ソーシャルメディア利用規程 👱</b> 習得チェック              | ✓受講率 ✓ 合格率    |
|           | - 開始メッセージ: 全問題に答え、解答を送信してください              | 100% 50%      |
|           | ■プレビュー ●配価を終了する 配信期間 2018/11/05~2018/11/12 | 詳細を見る         |

2. コンテンツの詳細結果を表示し、【催促を送る】をクリックします。

| < 戻る                     |                |        |    |     | <b>己</b> 印刷 |
|--------------------------|----------------|--------|----|-----|-------------|
| セキュリティテスト (ソーシャルメディア編) 😐 |                |        |    |     |             |
| 全社の受講状況間じる               |                |        |    |     |             |
| ▲ CSVダウンロード 単 催促を送る      |                |        |    |     |             |
|                          | <<             | 1~2 >> |    |     |             |
| 名前                       | スタッフID         | 組織     | 合否 | 点数  | 満点          |
| 滝川広重                     | tokyo_staff_pc | 東京支社   | 合格 | 100 | 100         |
| 半田静江                     |                | 東京支社   | 合格 | 80  | 100         |
|                          |                | 1      | 1  |     |             |

催促のメールの件名・本文、通知文を入力し、【催促を送る】をクリックします。
 ※配信時と同じテンプレート機能が使えます。

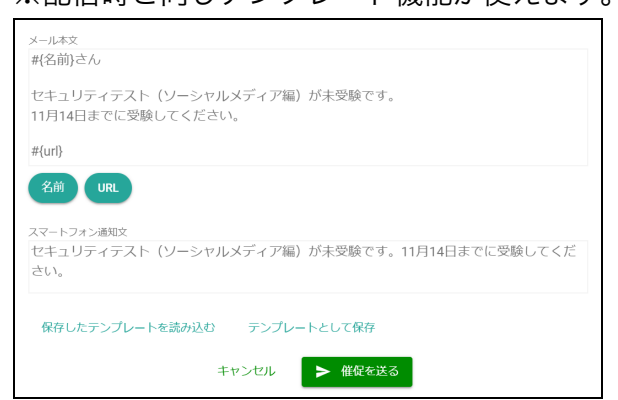

- ✓ 配信終了したコンテンツへの催促は送れません。
- ✓ コンテンツの種類が「習得チェック(THiNQ)」の場合のみ、催促を送る対象 を、未受講者、不合格者、またはその両方から選択することができます。
- ✓ 【印刷】ボタンより確認状況を印刷出力することが可能です。

## 2-7. コンテンツの配信を終了する

- 1. コンテンツ一覧の【配信中】をクリックします。
- 配信を終了したいコンテンツの【配信を終了する】をクリックし、確認のダイアロ グの【終了する】をクリックします。

## 2-7. 本部管理者のパスワード変更

1. 【ログイン情報】をクリックし【パスワード変更】を選択します。

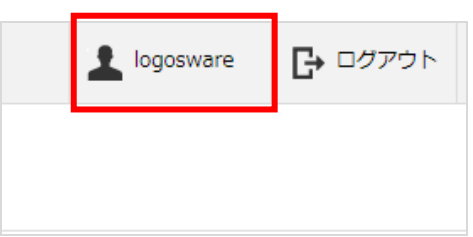

2. 現在のパスワードと新パスワードを入力し、【変更】をクリックします。

| I | パスワード変更      |   |
|---|--------------|---|
| : | 現在のパスワード     |   |
| L | 新しいパスワード     | 2 |
| 1 | 新しいパスワード(確認) |   |
| L | キャンセル 変更     |   |

✓ ログイン ID の変更は行えません。

## 2-8. 契約中のライセンスの確認

【ログイン情報】をクリックし【ライセンス情報】を選択します。現在契約中のライセンス情報が表示されます。

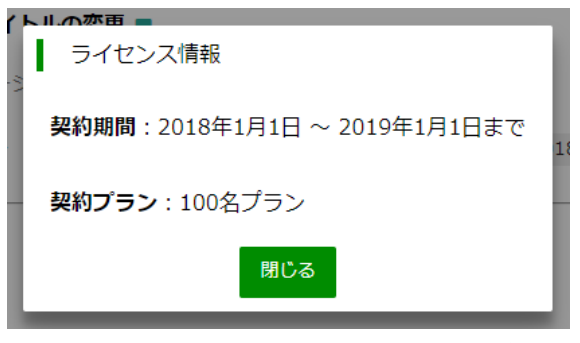

LOGOSWARE Spotty 操作マニュアル

# 第3章 組織管理画面 (部署・店舗などの管理者向け)

# 3. 組織管理画面の詳細

組織管理画面では、自分が管理者となっている組織のスタッフ管理、コンテンツ配信、 進捗確認が行えます。

組織管理画面の URL は、以下の様になります。:

例:https://manager.お客様指定のドメイン.spotty.jpn.com/#/login

✓ ログイン直後は、進捗確認の画面が表示されます。

## 3-1. スタッフ管理

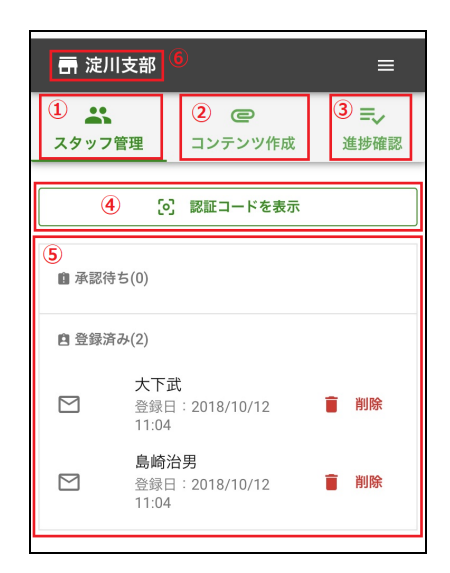

| No         | 名称       | 機能概要                        |
|------------|----------|-----------------------------|
| $\bigcirc$ | スタッフ管理   | 自組織のスタッフの承認・削除を行います         |
| 2          | コンテンツ作成  | コンテンツ配信を行います                |
| 3          | 進捗確認     | 自組織のスタッフの進捗確認を行います          |
| 4          | 認証コードを表示 | 自組織のスタッフ追加に必要な認証コードを発行します   |
| (5)        | スタッフ情報   | 承認済み、承認待ちのスタッフが表示されます       |
|            |          | メールアドレス使用のスタッフはメールアイコン、専用アプ |
|            |          | リ使用のスタッフはスマホアイコンが表示されます     |
| 6          | 組織名      | 管理者がログインしている組織の名称が表示されます    |

#### 3-1-1. 新規のスタッフ追加

- 1. 組織管理者は組織管理者用の Spotty にログインします。
- 【スタッフ管理】で【認証コードを表示】をタップして、スタッフ登録用の QR コ ードを発行します。

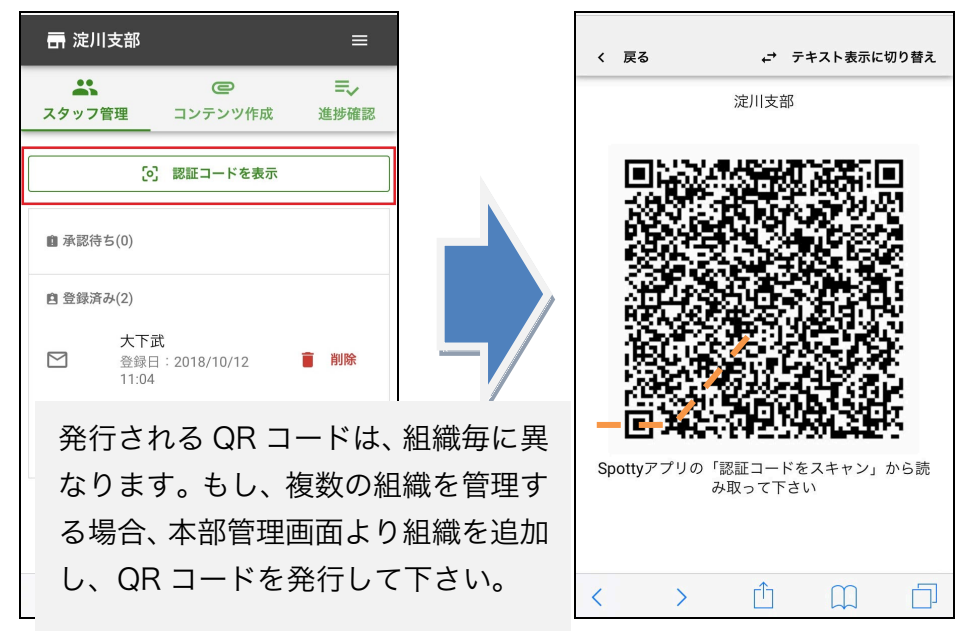

- 3. 発行した認証コードをスタッフに共有します。
- 4. スタッフから承認の申請が届いたら、【承認】をタップし承認します。

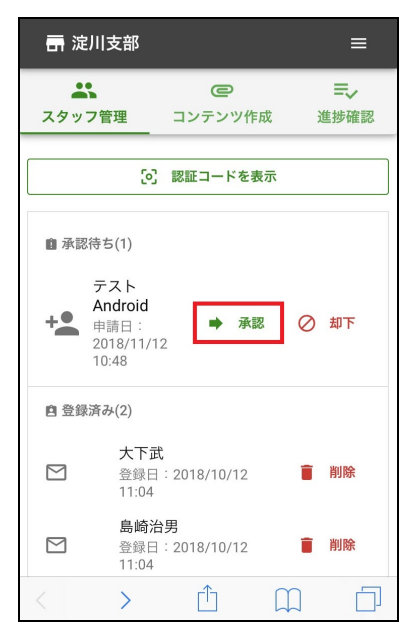

#### 3-1-2. 認証コードの発行

- 1. 【スタッフ管理】をタップします。
- 2. 【認証コードを表示】をタップします。
- ✓ 発行される QR コードは、組織毎に異なります。複数の組織が必要な場合、組織毎 の QR コードの発行が必要です。
- ✓ 発行される QR コードは、組織毎にユニークであり再発行しても変わりません。

#### 3-1-3. 承認待ちのスタッフを承認する

承認待ちのスタッフが存在する場合、スタッフ管理の承認待ちに表示されます。

1. 【承認】をタップします。

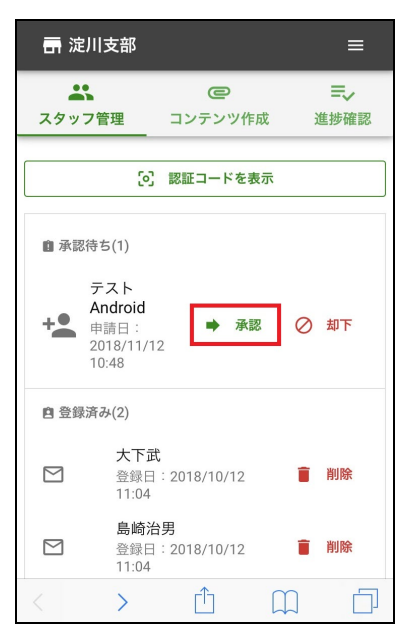

2. 承認の確認ダイアログが表示され、【承認】をタップします。
 承認が完了すると、承認待ちのスタッフから登録済みスタッフに追加されます。

## 3-1-4. スタッフの削除

- 1. 【スタッフ管理】の登録済みスタッフ内から削除対象のスタッフを探します。
- 2. 削除対象のスタッフの【削除】をタップします。
- 3. 削除確認のダイアログが表示され、【削除】をタップします。
- ✓ 削除を行ったスタッフを戻すことは行えません。
   誤って削除してしまった場合は、再度、新規でのスタッフ追加が必要になります。
   新規スタッフ追加については、「3-1-1.新規のスタッフ追加」を参照して下さい。

## 3-2. コンテンツの配信準備(画像を用いたコンテンツ)

組織管理者では、自身が管理している組織に対してコンテンツを配信することが可能です。

- ✓ 全ての組織(会社全体)に対してコンテンツ配信が必要な場合は、本部管理者からのコンテンツ配信が必要です。
- ✓ PDF と画像を混在したコンテンツは作成できません。
- ✓ PDF・THiNQ コンテンツを用いたコンテンツを作成する場合は、組織管理画面に 対して PC でアクセスし、編集作業を行って下さい。

| □ 📑 淀川支部 🧯 🔲 🗐 🗐 🗐 🗐 🗐 🗐 🗐 🗐 🗐 🗐 🗐 🗐 🗐 |          |                                          |                                     |  |
|----------------------------------------|----------|------------------------------------------|-------------------------------------|--|
| ①<br>スタッ                               | 、<br>フ管理 | <ol> <li>② ②</li> <li>コンテンツ作成</li> </ol> | <ul><li>③ ☴,</li><li>進捗確認</li></ul> |  |
| ④ @ 新規作成                               |          |                                          |                                     |  |
| ~                                      | 配信準備     | <b>第</b> 中                               |                                     |  |
| >                                      | 配信中      |                                          | •                                   |  |
| •                                      | 配信終了     | 7                                        | •                                   |  |
| 5                                      |          |                                          |                                     |  |

| No         | 名称      | 機能概要                 |
|------------|---------|----------------------|
| $\bigcirc$ | スタッフ管理  | 自組織のスタッフの承認・削除を行います  |
| (2)        | コンテンツ作成 | コンテンツ配信を行います         |
| 3          | 進捗確認    | 自組織のスタッフの進捗確認を行います   |
| 4          | 新規作成    | コンテンツの新規作成を行います      |
| 5          | 配信関連    | コンテンツの配信に関連する操作を行います |

## 3-2-1. コンテンツの新規作成と配信

1. 【コンテンツ作成】をタップし【新規作成】をタップします。

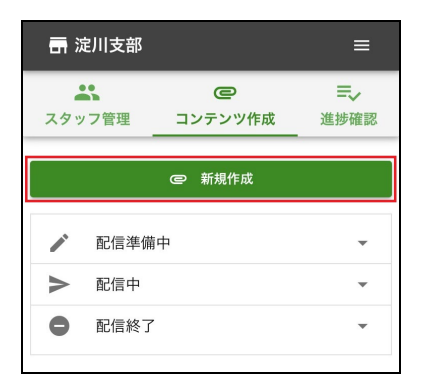

2. 表示された選択画面で、【情報の共有(PDF・画像)】を選択します。

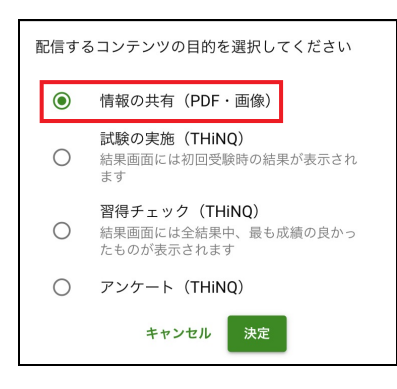

3. ファイル選択画面で【画像】をタップします。

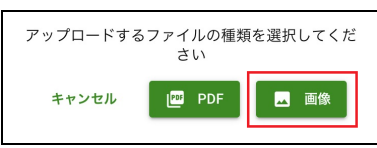

 スマートフォン/タブレット内に保存されている写真を選択するか、カメラ機能を 使って撮影します。

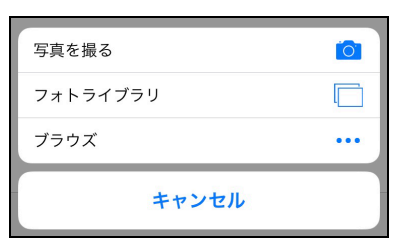

5. コンテンツのタイトル、閲覧時に表示されるメッセージを入力して、[アップロー ド]ボタンを押します。

| コンテンツのタイトル、閲覧開始時に表示さ<br>れるメッセージを入力してください |
|------------------------------------------|
| ※これらは後からでも編集可能です。                        |
| タイトル                                     |
| Sample2                                  |
| 開始メッセージ                                  |
| 内容を確認して右下の「未」ボタンを押して<br>ください             |

6. アップロードが完了すると【配信準備中】にコンテンツが表示されます。

| <b>一</b> 淀川支部                        |                    | ≡  |
|--------------------------------------|--------------------|----|
| シンマンでで                               | ことテンツ作成            | =, |
|                                      |                    |    |
|                                      | @新規作成              |    |
| ▶ 配信準備                               | 中                  |    |
| Sample2 🔳                            | ▶ 編集               |    |
| 開始メッセージ:内容を確認して右下の<br>「未」ボタンを押してください |                    |    |
| Q プレビュー                              |                    |    |
| ▶ 配信する                               |                    |    |
| ■ 削除                                 |                    |    |
| アップロード日時                             | £ 2018/11/08 12:03 |    |

7. 配信準備中の【配信する】をタップし、配信確認のダイアログで【配信】をタップ するとコンテンツが配信されます。

ー度、配信したコンテンツは、編集することが出来ません。その為、配信の前に配 信準備中でのコンテンツ編集をお勧め致します。編集については「<u>3-2-2. コンテン</u> ツの編集」をご参照下さい。

- ✓ 配信終了時間は、設定した日の翌0時となります。
- ✓ 配信期間を変更することはできません。途中で配信を終了したい場合は、一覧 画面から配信を終了してください。

# 3-2-2. コンテンツの編集

| <b>一</b> 淀川支部                          |                                          | ≡                  |
|----------------------------------------|------------------------------------------|--------------------|
| よう スタッフ管理                              | こ こう こう こう こう こう こう こう こう こう こう こう こう こう | <b>三</b> √<br>進捗確認 |
|                                        | @ 新規作成                                   |                    |
| ▶ 配信準備                                 | 中                                        |                    |
| Sample2 🛃 🧪 編集 ①                       |                                          |                    |
| 開始メッセージ : 内容を確認して右下の<br>「未」ボタンを押してください |                                          |                    |
| Q 722- 2                               |                                          |                    |
| ▶ 配信する<br>③<br>■ 削除<br>④               |                                          |                    |
| アップロード日時 2018/11/08 12:03 5            |                                          |                    |

| No | 名称       | 機能概要                                                      |
|----|----------|-----------------------------------------------------------|
| 1  | 編集       | コンテンツのタイトル(最大 50 文字)・開始メッセージ<br>(最大 140 文字)の変更、アルバムを編集します |
| 2  | プレビュー    | コンテンツをプレビューします                                            |
| 3  | 配信する     | コンテンツをスタッフに配信します                                          |
| 4  | 削除       | コンテンツを削除します                                               |
| 5  | アップロード日時 | コンテンツを作成した日時です                                            |
#### 3-2-3. タイトルの編集

- 1. コンテンツの【編集】をタップし、編集画面を表示します。
- 2. タイトルの【編集】をタップします。
- 3. タイトルの編集画面で変更したいタイトルを入力し、【保存】をタップします。

| ← 戻る                                                                                                   |
|----------------------------------------------------------------------------------------------------|
| プレビュー 画像を追加                                                                                            |
| <ul> <li>タイトル ▲ 編集</li> <li>Sample2</li> <li>開始メッセージ ▲ 編集</li> <li>内容を確認して右下の「未」ボタンを押してください</li> </ul> |
| No.1<br>最後まで確認したら確認ボタン<br>を押してください =<br>▲ 編集 ■ 削除                                                      |

#### 3-2-4. 開始メッセージの変更

- 1. 開始メッセージの【編集】をタップします。
- 2. コンテンツ開始時に表示させたいメッセージを入力し、【保存】をタップします。

| ← 戻る                                                     |
|----------------------------------------------------------|
| プレピュー 画像を追加                                              |
| タイトル 🖌 編集<br>Sample2<br>開始メッセージ ✔ 編集                     |
| 内容を確認して右下の「未」ボタンを押してくだ<br>さい                             |
| No.1<br>最後まで確認したら確認ポタン<br>を押してください<br>■<br>▲<br>編集<br>創除 |

#### 3-2-5. 画像の追加

- 【画像を追加】をタップし、スマートフォン/タブレットから画像を選択し、アッ プロードを行います。
- 2. アップロードが完了すると、コンテンツに画像が追加されます。

| ← 戻る                                    |   |
|-----------------------------------------|---|
| プレビュー 画像を追加                             |   |
| タイトル 🎤 編集<br>Sample2                    |   |
| 開始メッセージ ✔ 編集<br>内容を確認して右下の「未」ボタンを押してく   | だ |
| ۲۵۱۲ ۲۵۱۳ ۲۵۱۳ ۲۵۱۳ ۲۵۱۳ ۲۵۱۳ ۲۵۱۳ ۲۵۱۳ |   |
| 最後まで確認したら確認ボタン<br>を押してください              | = |
|                                         |   |

#### 3-2-6. 画像表示中のメッセージを変更

- 1. メッセージを変更したい画像の【編集】をタップします。
- 2. 画像の表示時に表示したいメッセージを入力し、【保存】をタップします。

| ← 戻る                                         |
|----------------------------------------------|
| ブレビュー 画像を追加                                  |
| タイトル / 編集<br>Sample2                         |
| 開始メッセーシ / 編集<br>内容を確認して右下の「未」ボタンを押してくだ<br>さい |
| No.1<br>最後まで確認したら確認ボタン<br>を押してください<br>編集 削除  |

#### 3-2-7. 表示する画像の順番を変更

画像の右端にあるエリアをタップしたまま、上下に移動させます。

| ← 戻る                                                                |
|---------------------------------------------------------------------|
| プレビュー 画像を追加                                                         |
| タイトル 🖍 編集                                                           |
| Sample2                                                             |
| 開始メッセージ 🧪 編集                                                        |
| 内容を確認して右下の「未」ボタンを押してくだ<br>さい                                        |
| No.1<br>最後まで確認したら確認ポント<br>を押してください<br>編集 創験                         |
|                                                                     |
| No.2<br>内容を確認して √ボタンを押し<br>てください<br>■ ■ ■ ■ ■ ■ ■ ■ ■ ■ ■ ■ ■ ■ ■ ■ |
| / 編果    削除                                                          |

### 3-2-8. コンテンツのプレビュー

コンテンツのプレビューは、コンテンツ一覧の【プレビュー】とタイトル編集の【プレビ ュー】のタップから行えます。

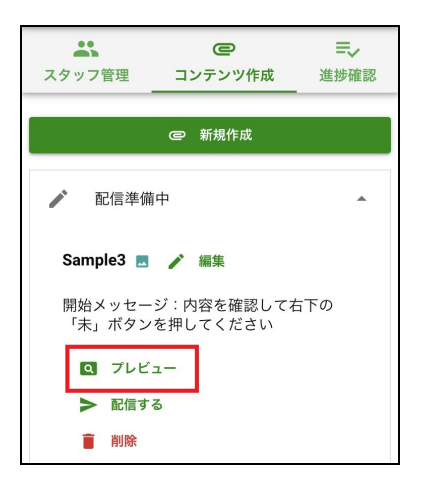

| ← 戻る                                         |
|----------------------------------------------|
| プレビュー 画像を追加                                  |
| タイトル 🖍 編集<br>Sample2                         |
| 開始メッセージ ✔ 編集<br>内容を確認して右下の「未」ボタンを押してくだ<br>さい |
| No.1<br>最後まで確認したら確認ボタン<br>を押してください           |
| ✓ 編集                                         |

#### 3-2-9. コンテンツを削除する

コンテンツは【配信準備中】または【配信終了】タブから削除が可能です。

- 1. 【配信準備中】または【配信終了】タブをタップします。
- 2. 削除対象のコンテンツの【削除】をタップします。
- 3. 削除確認のダイアログが表示され、【削除】をタップします。

|                                                                         | <b></b> e =,                                                    |  |
|-------------------------------------------------------------------------|-----------------------------------------------------------------|--|
|                                                                         | スタッフ管理         コンテンツ作成         進捗確認                             |  |
| スタッフ管理<br><u> コフテンラtF成</u> 進捗確認                                         | @ 新規作成                                                          |  |
| @ 新規作成                                                                  |                                                                 |  |
|                                                                         | ▶ 配信準備中 ▼                                                       |  |
| ▲ 配信準備中 ▲                                                               | ▶ 配信中 ▼                                                         |  |
| Sample3 🖪 🧪 編集                                                          | ● 配信終了 ▲                                                        |  |
| 開始メッセージ:内容を確認して右下の<br>「未」ボタンを押してください                                    | PDF/マネージャ/未確認用                                                  |  |
| Q 712-                                                                  | 開始メッセージ:内容を確認して右下の<br>「未」ボタンを押してください                            |  |
| <ul> <li>配信する</li> <li>削除</li> <li>アップロード日時 2018/11/08 12:23</li> </ul> | <ul> <li>マレビュー</li> <li>削除</li> <li>配信款7日 2018/10/27</li> </ul> |  |

#### 3-2-10. コンテンツの配信を終了する

- 1. 配信中をタップします。
- 2. 配信を終了するコンテンツの【配信を終了する】をタップします。
- 3. 終了確認のダイアログが表示され、【終了する】をタップします。
- ✓ 一度、配信終了を行ったコンテンツを再度、配信することはできません。

| @新規作成                                |   |
|--------------------------------------|---|
| ▶ 配信準備中                              | - |
| ▶ 配信中                                |   |
| Sample 🖪                             |   |
| 開始メッセージ:内容を確認して右下の<br>「未」ボタンを押してください |   |
| Q プレビュー                              |   |
| ▶ 配信を終了する                            |   |
| 配信期間 2018/11/08 ~ 2018/11/15         |   |

#### 3-3. 自組織のスタッフの確認状況の確認

自組織のスタッフの進捗は、進捗確認のタブから確認します。進捗の確認は、配信中の コンテンツ、配信が終了したコンテンツでそれぞれ確認が行えます。

- 1. 【進捗確認】をタップします。
- 2. 確認したいコンテンツをタップすると、スタッフの確認状況が見られます。

| <b>≕</b> ~<br>進捗確認 | く 戻る                                 |
|--------------------|--------------------------------------|
| •                  | Sample<br>- 内容を確認して右下の「実」ボタンを押してください |
| <b>^</b>           | 配信期間 2018/11/08 ~ 2018/11/15         |
| してくだ               | 受講率 0%                               |
|                    | ▲ 催促を送る                              |
|                    | 淀川支部のスタッフの受講状況<br>● 大下武 + 10557      |
| <del>،</del>       |                                      |
|                    | ■<br>進捗確認<br>・<br>・<br>・             |

#### 3-4. 組織管理画者のパスワード変更

- 1. 画面右上の縦の三本線をタップします。
- 2. 【パスワード変更】をタップします。
- 現在のパスワードを入力し、変更したいパスワードを入力し、【変更】をタップします。

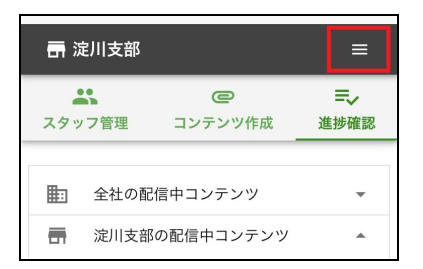

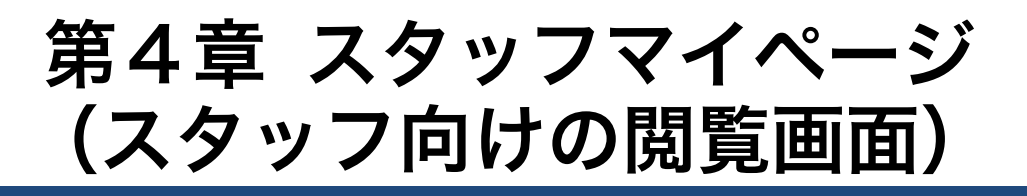

メールアドレスでスタッフに配信されたコンテンツは、スタッフ専用のスタッフマイペ ージで閲覧します。スタッフマイページは PC とスマートフォンのどちらからでも閲覧 できます。

#### 4-1 コンテンツの閲覧

 新しいコンテンツが配信されると、スタッフ登録したメールアドレスに、お知らせ メールが送信されます。メール内の URL をクリックすると、ブラウザでスタッフ マイページが開きます。

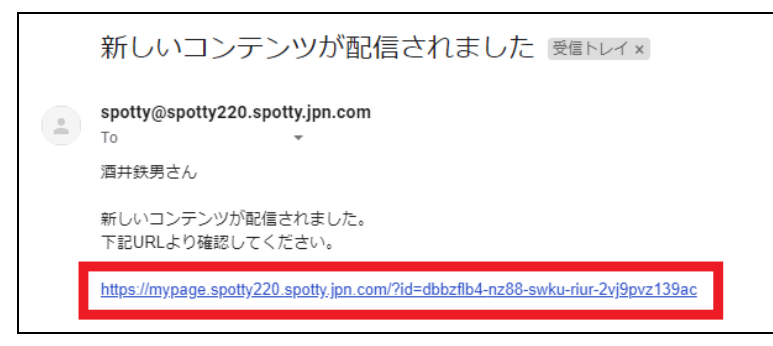

スタッフマイページに、配信中コンテンツの一覧が表示されます。コンテンツをタップして閲覧します。

| 新宿支部<br>テストユーザーさん    | 配信中のコンテンツ                                                 |
|----------------------|-----------------------------------------------------------|
| すべて                  | 未確認 1 確認済み                                                |
| 試験                   | Sample画像                                                  |
| 習得チェック               | 配信期間: 2018/11/12 ~ 2018/11/19<br>内容を確認して右下の「未」ボタンを押してください |
| アンケート                |                                                           |
| PDF/画像               |                                                           |
| スマホアプリで使いたい<br>人はこちら |                                                           |

| 組織・スタッフ名 | スタッフの所属組織・氏名を表示します   |
|----------|----------------------|
| 未確認      | 配信中で未確認のコンテンツを表示します  |
| 確認済み     | 配信中で閲覧済みのコンテンツを表示します |

- コンテンツを閲覧すると、確認済みに表示されます。【確認済み】タブをクリック してコンテンツの閲覧結果を表示します。
  - ✓ コンテンツの種類が「試験の実施」と「習得チェック」の場合は、合否と点数 が表示されます。「アンケート」と「情報の共有」では結果表示がありません。

#### 4-2 スマホアプリの利用

メールアドレスのスタッフが、スマホアプリをインストールして利用することができます。

たメニュー下の「スマホアプリで使いたい人はこちら」をクリックして、QR コードとコードを表示します。

| 新宿支部<br>テストユーザーさん    | 配信中のコンテンツ                                                 |
|----------------------|-----------------------------------------------------------|
| すべて                  | 未確認 1 確認済み                                                |
| 試験                   | Sample画像                                                  |
| 習得チェック               | 配信期間: 2018/11/12 ~ 2018/11/19<br>内容を確認して右下の「未」ボタンを押してください |
| アンケート                |                                                           |
| PDF/画像               |                                                           |
| スマホアプリで使いたい<br>人はこちら |                                                           |
|                      |                                                           |

- 2. 専用のスマホアプリをインストールした後、この QR コードを読み取るか、コード を入力することで、スマホアプリが利用できます。
  - ✓ スタッフマイページから登録すると即利用開始となります。管理者の承認は不 要です。

付 録

# A-1. スタッフ用スマホアプリのダウンロード先

スタッフが Spotty から配信されるコンテンツを閲覧するには、専用のスマホアプリのインストールが必要です。

iOS 用、Android 用アプリは、それぞれ、以下のダウンロードサイトから取得が可能です。

• AppStore :

https://itunes.apple.com/jp/app/id1254313295

• Google Play Store :

https://play.google.com/store/apps/details?id=com.spottynative

LOGOSWARE Spotty 操作マニュアル

# お問い合わせ・更新履歴

# お問い合わせ

## お問い合わせ窓口

製品に関してご不明な点などございましたら、お気軽にお問い合わせください。

- 製品名: LOGOWSWARE Spotty URL: <u>https://spotty.logosware.com/</u> E-mail: <u>support@logosware.com</u> TEL: 03-5818-8011
- 受付時間: 10:00~18:00 (土日、祝祭日は除く)

ロゴスウェア株式会社 http://www.logosware.com

【東京オフィス】〒110-0016 東京都台東区台東 4-13-21 ユニゾ仲御徒町ビル 3F

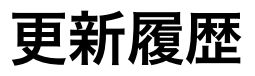

Spotty 自体の更新履歴は、リリースノートをご覧ください。 https://spotty.logosware.com/wp-content/uploads/17-SP990651.pdf

マニュアルの改版履歴は以下の通りです。

| 第1版 | 2017年9月1日            |
|-----|----------------------|
|     | ● Spotty 2.0.0 のリリース |
| 第2版 | 2018年1月30日           |
|     | ● Spotty 2.1.0 のリリース |
| 第3版 | 2018年11月13日          |
|     | Spotty 2.2.0 のリリース   |